# **MFBio** Web Configuration

Compatible to version 1.00.02 April-30/2013 (HW1.1) MFBio Web Ver1.0 Build Date 04/12/2013

# [Content]

| /EB Configuration —                              | 1  |
|--------------------------------------------------|----|
| Log In to WEB browser                            | 1  |
| Prepare to establish connection with MFBio       | 1  |
| How to get to work of MFBio Web browser          | 1  |
| Enter to MFBio web server by Internet Browser    | 5  |
| Main Page (Terminal Information)                 | 7  |
| About Main Page                                  | 8  |
| Account Management                               | 10 |
| Access Log                                       | 10 |
| About Access Log                                 | 11 |
| Auto Refresh                                     | 12 |
| About Auto Refresh Log                           | 12 |
| View User List                                   | 13 |
| About View User List                             | 13 |
| User Record                                      | 14 |
| Modify User Record                               | 15 |
| Add New User                                     | 16 |
| About Add User                                   | 17 |
| Fingerprint template synchronization             | 18 |
| Fingerprint Template Synchronization description | 18 |
| Terminal                                         | 19 |
| Terminal Information                             | 19 |
| About Terminal Status                            | 20 |
| Terminal Setup                                   | 21 |
| About Terminal Setup                             | 22 |
| Password Setup                                   | 24 |
| Web Log on setup/Password setting description    | 24 |
| System Log                                       | 26 |
| About System Log                                 | 26 |
| System Clock Setup                               | 27 |
| About System Time Rectification                  | 27 |
| Access Control                                   | 28 |
| Time Set                                         | 28 |
| About Time Set                                   | 28 |

| About Time Zone                                                                                                    |                    |
|----------------------------------------------------------------------------------------------------|--------------------|
| About Time Zone information                                                                                                    |                    |
| Group Setup                                                                                                    |                    |
| About Group                                                                                                    |                    |
| About Group Information                                                                                                    |                    |
| Holiday Setup                                                                                                    |                    |
| About Holiday setup                                                                                                    |                    |
| Door Setup                                                                                                    |                    |
| About Door Setup                                                                                                    |                    |
| Setup BF-50                                                                                                    |                    |
| BF-50 Card setup                                                                                                    |                    |
| Remote Control                                                                                                    |                    |
| Door status/ Security Bypass                                                                                                    |                    |
| Event Handle                                                                                                    |                    |
| About Event Handle                                                                                                    |                    |
|                                                                                                    |                    |
|                                                                                                    |                    |
| Tool                                                                                                    |                    |
| Tool<br>IP Camera                                                                                                    |                    |
| Tool<br>IP Camera<br>About IP Camera                                                                                                    |                    |
| Tool<br>IP Camera<br>About IP Camera<br>Back Up                                                                                                    |                    |
| Tool<br>IP Camera<br>About IP Camera<br>Back Up<br>About Back Up                                                                                                    |                    |
| Tool<br>IP Camera<br>About IP Camera<br>Back Up<br>About Back Up<br>Restore                                                                                                    |                    |
| Tool<br>IP Camera<br>About IP Camera<br>Back Up<br>About Back Up<br>Restore<br>About Restore                                                                                                    |                    |
| Tool<br>IP Camera<br>About IP Camera<br>Back Up<br>About Back Up<br>Restore<br>About Restore<br>Reboot                                                                                               |                    |
| Tool<br>IP Camera<br>About IP Camera<br>Back Up<br>About Back Up<br>Restore<br>About Restore<br>Reboot<br>About Reboot                                                                               |                    |
| Tool<br>IP Camera<br>About IP Camera<br>Back Up<br>About Back Up<br>Restore<br>About Restore<br>About Restore<br>Reboot<br>About Reboot<br>Firmware upgrade                                          |                    |
| Tool<br>IP Camera<br>About IP Camera<br>Back Up<br>About Back Up<br>About Back Up<br>Restore<br>About Restore<br>Reboot<br>About Reboot<br>Firmware upgrade<br>About Firmware upgrade                |                    |
| Tool<br>IP Camera<br>About IP Camera<br>Back Up<br>About Back Up<br>About Back Up<br>About Restore<br>About Restore<br>Reboot<br>About Reboot<br>Firmware upgrade<br>About Firmware upgrade<br>Reset |                    |
| Tool<br>IP Camera                                                                                                    |                    |
| Tool                                                                                                    | $\begin{array}{c}$ |

Copyright @ 2011. All Rights Reserved.

Document Version: 1.2

All trademarks and trade names are the properties of their respective owners.

# -WEB Configuration -

### Log In to WEB browser

MFBio featured an in-built HTTP server to serve MFBio to be browsing and configuring data over web browser.

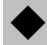

### Prepare to establish connection with MFBio

Before processing to MFBio configuration, need to double check:

- Computer has connected to MFBio as a physical connection within same Local Area Network (LAN), and power supply for MFBio is normal.
- Default IP for MFBio is (192.168.0.66), check for any IP duplication at the same LAN.

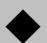

### How to get to work of MFBio Web browser

1 Vhen Computer has well connected with MFBio in at the LAN, using IP search utility <u>SEMACSearch</u> to gather all MFBio machine(s) at the LAN into the list. SEMACSearch utility attached with product package or download from CHIYU web site

(www.chiyu-t.com.tw).

Desktop Icon for the SEMACSearch is as following:

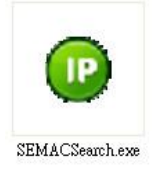

2 • Tap the SEMACSearch utility icon to create Internet connection for the device(s):

| Ter               | minal ID                                                                             | Model Name                                                                                                    | IP Address    | Subnet mask                                                                                                    | Gateway                                                                        | MAC Add                  | ress                                                                         | Software IP                                                                                                    |
|-------------------|--------------------------------------------------------------------------------------|----------------------------------------------------------------------------------------------------|---------------|----------------------------------------------------------------------------------------------------|--------------------------------------------------------------------------------|--------------------------|------------------------------------------------------------------------------|----------------------------------------------------------------------------------------------------|
| 1                 |                                                                                      | Biosense-HW1.0(E                                                                                                    | 192.168.3.158 | 255.255.255.0                                                                                                    | 192.168.3.1                                                                    | 00 OE E3                 | 00 00 18                                                                     | 8 192.168.3.7                                                                                                    |
|                   |                                                                                      |                                                                                                    |               |                                                                                                    |                                                                                |                          |                                                                              |                                                                                                    |
|                   |                                                                                      |                                                                                                    |               |                                                                                                    |                                                                                |                          | 1                                                                            | Refresh                                                                                                    |
| Athe              | eros L2 Fast<br>troller                                                              | Ethernet 10/100Base-1                                                                                                    |               | IP Address : 19<br>Subnet Mask : 25                                                                                                    | 12 168 3                                                                       | .  158<br>5 .  0         | Sear<br>(* E                                                                 | Refresh<br>Ich<br>Broadcast                                                                                      |
| Athe<br>Con<br>Ac | eros L2 Fast<br>troller<br>tive Route :<br>IP Add<br>Subne<br>Gatew                  | Ethernet 10/100Base-1<br>fress : 192.168.3.76<br>t Mask : 255.255.255.<br>av : 192 168.3.254                                                                              |               | IP Address : 19<br>Subnet Mask : 25<br>Gateway : 19<br>Mac Address : 00                                                                      | 12   168   3<br>5   255   25<br>12   168   3<br>10E E3 00 00 18                | .  158<br>5 .  0<br>.  1 | Sear                                                                         | Refresh<br>Inch<br>Broadcast<br>Specific IP Addr<br>168.3.0                                                      |
| Athe<br>Con<br>Ac | eros L2 Fast<br>troller<br>tive Route :<br>IP Add<br>Subne<br>Gate <del>w</del>      | Ethernet 10/100Base-<br>fress : 192.168.3.76<br>t Mask : 255.255.255.<br>ay : 192.168.3.254                                                                               |               | IP Address : [19<br>Subnet Mask : [25<br>Gateway : [19<br>Mac Address : [00<br>Software IP : [19                                             | 12   168   3<br>5   255   25<br>12   168   3<br>10E E3 00 00 18<br>12.168.3.79 | .  158<br>5 . [0         | Sear<br>© E<br>© S<br>[192]<br>PS:<br>IP 192]<br>IP 192]                     | Refresh<br>Ich<br>Stoadcast<br>Specific IP Addr<br>168.3.0                                                       |
| Athe<br>Con<br>Ac | tive Route :<br>IP Add<br>Subne<br>Gatew<br>tive Route :<br>IP Add<br>Subne<br>Gatew | Ethernet 10/100Base-<br>tress : 192.168.3.76<br>t Mask : 255.255.255.<br>ay : 192.168.3.254<br>tress : 192.168.100.76<br>t Mask : 255.255.255.255.0<br>ay : 192.168.3.254 |               | IP Address : [19<br>Subnet Mask : [25<br>Gateway : [13<br>Mac Address : [00<br>Software IP : [19<br>Software Port : [20<br>Terminal ID : [1] | 12 168 3<br>5 255 25<br>12 168 3<br>10E E3 00 00 18<br>12.168.3.79             | .  158<br>5 [0           | Sear<br>Sear<br>Sear<br>192<br>192<br>192<br>192<br>192<br>192<br>192<br>192 | Refresh<br>Inch<br>Broadcast<br>Specific IP Addr<br>168.3.0<br>168.0.0 scan<br>8.0.1~192.168.<br>158.0.66 only s |

3 \ When SEMACSearch configuration box pop-up, all MFBio devices will be displaying on the list including individual Terminal ID \ Model Name \ IP Address \ Subnet Mark \ Gateway \ Mac Address \ Software IP. Tap one of MFBio from the list will display related information for the MFBio.

| Aut                                                                          | • | IP Address : 192 168 3 158              | Refresh                                                                |
|------------------------------------------------------------------------------|---|-----------------------------------------|------------------------------------------------------------------------|
| Atheros L2 Fast Ethernet 10/1008ase-1<br>Controller                          |   | Subnet Mask : 255 255 255 0             | Search                                                                 |
| Active Route :<br>IP Address : 192.168.3.76<br>Subnet Mask : 255.255.255.0   | E | Gateway: 192 168 3 1                    | C Specific IP Address                                                  |
| Gateway : 192.168.3.254                                                      |   | Software IP : 192.168.3.79              | PS:<br>IP 192 168 0.0 scan                                             |
| Active Route :<br>IP Address : 192.168.100.76<br>Subnet Mask : 255.255.255.0 |   | Software Port : 2000<br>Terminal ID : 1 | 192.168.0.1~192.168.0.255<br>IP 192.168.0.66 only scan<br>192.168.0.66 |
| Gateway : 192.168.3.254                                                      | - | Alter                                   | Exit                                                                   |

4 \ MFBio IP information can be modified: IP Address \ Subnet Mask \ Gateway \ Software IP \ Software Port \ Terminal ID. Tap <u>Alter</u> to finish to moification.

| Terminal ID M                       | lodel Name       | IP Address                       | Subnet mask        | Gateway     | MAC Address   | Software IP                                               |
|-------------------------------------|------------------|----------------------------------|--------------------|-------------|---------------|-----------------------------------------------------------|
| B                                   | iosense-HW1.0(El | 192.168.3.158                    | 255.255.255.0      | 192.168.3.1 | 00 OE E3 00 0 | 10 18 192.168.3.79                                        |
| Atheros L2 Fast Ether<br>Controller | net 10/100Bat    | MAC Search<br>Success I Please R | efresh Again After | 5 Seconds ! |               | Refresh<br>-Search                                        |
| Active Route :                      | 192 168 3 76     | =                                | Gateway : 19:      | 2 168 3     | .0            | <ul> <li>Broadcast</li> <li>Specific IP Addres</li> </ul> |

5  $\cdot$  When rectification is done, tap **<u>Refresh</u>** to check connection result, then tap <u>**Exit**</u> to exit.

| Terminal ID                               | Model Name                                                             | IP Address    | Subnet mask                          | Gateway                      | MAC Address      | Software IP         |
|-------------------------------------------|------------------------------------------------------------------------|---------------|--------------------------------------|------------------------------|------------------|---------------------|
| 1                                         | Biosense-HW1.0(E                                                       | 192.168.3.158 | 255.255.255.0                        | 192.168.3.1                  | 00 OE E3 00 00 1 | 8 192.168.3.79      |
|                                           |                                                                        |               |                                      |                              |                  |                     |
|                                           |                                                                        | 20.12         |                                      |                              |                  |                     |
| Atheros L2 Fast<br>Controller             | Ethernet 10/100Base-1                                                  |               | IP Address : 19                      | 2 . 168 . 3                  |                  | Refresh<br>arch 🔗 - |
|                                           | *****                                                                  |               | Subnet Mask : 25                     | 5 . 255 . 255                | .0 0             | Broadcast           |
|                                           |                                                                        |               | Gateway : 10                         | 2 168 3                      | - <u>1</u>       | Specific IP Addres  |
| Active Route :<br>IP Ad<br>Subre          | dress : 192.168.3.76<br>et Mask : 255.255.255.0                        | =             | Mac Address : 00                     | OE E3 00 00 18               | [19              | 2.168.3.0           |
| Active Route :<br>IP Ad<br>Subne<br>Gatev | dress : 192.168.3.76<br>et Mask : 255.255.255.0<br>eay : 192.168.3.254 |               | Mac Address : 00<br>Software IP : 19 | OE E3 00 00 18<br>2.168.3.79 | [19              | 2.168.3.0           |

- 6 With two different methods to enter to web server of MFBio:
  - (1) Run the utility SEMACSearch then choose one MFBio from the list. Double click the item from the list to enter to MFBio web server.
  - (2) Input MFBio IP on the URL bar to enter to MFBio web server.

Double check Operation System on computer and MFBio devices are in the same Local Network Area. Examples for Windows XP and Windows 7 :

### A. For WINDOWS XP

**Step 1** : Tap "My computer"  $\rightarrow$  Control Panel  $\rightarrow$  Network

Step 2 : Tap Area Network → Content → Area Network Setup→ Tap Internet Protocol(TCP/IP) to configure LAN IP segment same with MFBio's

| 🔸 Local Area Connection Properties 🛛 🔹 🕅                                                                                                    | Internet Protocol (TCP/IP) Properties                                                                                                    |
|----------------------------------------------------------------------------------------------------|----------------------------------------------------------------------------------------------------|
| General Authentication Advanced         Connect using:         Intel(R) PR0/1000 MT Network Con         Configure         This connection uses the following items:         Image: Client for Microsoft Networks         Image: Client for Microsoft Networks         Image: Client for Microsoft Networks         Image: Client for Microsoft Networks         Image: Client for Microsoft Networks         Image: Client for Microsoft Networks | General<br>You can get IP settings assigned automatically if your network supports<br>this capability. Otherwise, you need to ask your network administrator<br>for the appropriate IP settings.<br>Optain an IP address automatically<br>Optain an IP address:<br>IP address:<br>192.168.0.78 |
| Install                                                                                                    | Subnet mask:       255.255.255.0         Default gateway:       192.168.0.1         Obtain DNS server address automatically                                                                                                    |
| Transmission Control Protocol/Internet Protocol. The default<br>wide area network protocol that provides communication<br>across diverse interconnected networks.                                                                                                    | Image: Server addresses:         Preferred DN5 server:         192,168,95,1         Alternate DN5 server:                                                                                                    |
| OK Cancel                                                                                                    | Ad <u>v</u> anced OK Cancel                                                                                                    |

### For WINDOWS 7

- Step 1 : Tap Control Panel from Windows 7→ Search Network Center→ Tap Change Interface card and then get into Local Network
- Step 2 : Tap Area Network → Content → Area Network setup → Click Internet
  Protocol(TCP/IPv4) → Set the IP segment same with MFBio.

| vetworking                                                                                                | General                                                                                                    |                                                                                 |
|----------------------------------------------------------------------------------------------------|----------------------------------------------------------------------------------------------------|---------------------------------------------------------------------------------|
| Connect using:                                                                                            | You can get IP settings assigned<br>this capability. Otherwise, you no<br>for the appropriate IP settings. | automatically if your network supports<br>eed to ask your network administrator |
| Configure                                                                                                 | Obtain an IP address autor                                                                                 | natically                                                                       |
| <ul> <li>✓ Interfective Client for Microsoft Networks</li> <li>✓ Interfective Client Scheduler</li> </ul> | IP address:                                                                                                | 192 . 168 . 3 . 78                                                              |
| Eile and Printer Sharing for Microsoft Networks                                                           | S <u>u</u> bnet mask:                                                                                      | 255 .255 .255 . 0                                                               |
| ✓ Internet Protocol Version 4 (TCP/IPv4)                                                                  | Default gateway:                                                                                           | 192.168.3.254                                                                   |
| Link-Layer Topology Discovery Mapper I/O Driver     Link-Layer Topology Discovery Responder               | Obtain DNS server address                                                                                  | automatically                                                                   |
|                                                                                                    | OUSE the following DNS serve                                                                               | er addresses:                                                                   |
| Install Uninstall Properties                                                                              | Preferred DNS server:                                                                                      | 168 . 95 . 1 . 1                                                                |
| Description<br>Transmission Control Protocol /Internet Protocol. The default                              | Alternate DNS server:                                                                                      | 8.8.8.8                                                                         |
| wide area network protocol that provides communication<br>across diverse interconnected networks.         | Validate settings upon exit                                                                                | Advanced                                                                        |

- •
- 1 MAC Address cannot be modified.
  - $2 \cdot$  Teminal ID should not be duplicated.

### • Enter to MFBio web server by Internet Browser

- 1 Run Internet Browser and input IP of MFBio to the URL bar. Default IP: <u>http://192.168.0.66</u>
- $2 \cdot$  When failure on connection, double check:
  - Power supply is normal or not.
  - LAN connection is normal or not can be detect by Command line: Tool
     →Execute→Input "cmd" to run MS-DOS command line→ Input "ping 192.168.0.66" to test connection of MFBio:

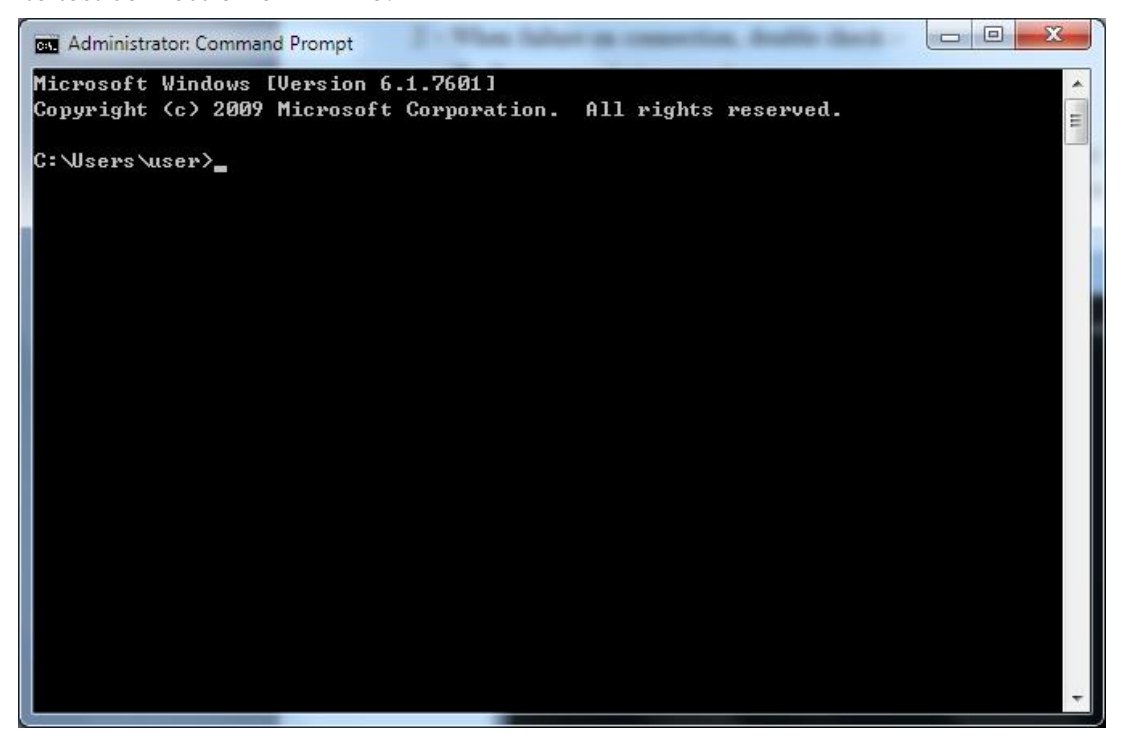

- If no response, it is necessary to check and adjust IP information between Computer and MFBio devices. (Same LAN IP segment is needed)
- Set computer IP information the same with MFBio IP segment. When computer is using Static IP then it should be changed to within 192.168.0.1 ~ 192.168.0.65 or 192.168.0.67 ~ 192.168.0.254."Subnet Mask"should be 255.255.255.0

3 • When connection between computer and MFBio is established, system will pop up an UserID/Password dialogue box. Default name is : admin / admin

| The server 19                  | 2.168.3.113 at requires a username and password.                                                                                                    |
|--------------------------------|----------------------------------------------------------------------------------------------------|
| Warning: This                  | s server is requesting that your username and password be                                                                                                    |
| sent in an ins<br>connection). | ecure manner (basic authentication without a secure                                                                                                    |
| ة<br>-                         |                                                                                                    |
|                                | User name                                                                                                    |
|                                | Prevent                                                                                                    |
|                                | Password  Password  Passwo |
|                                |                                                                                                    |
| L                              |                                                                                                    |
|                                |                                                                                                    |

 $4 \ \ \$  Input User name and Password to enter to MFBio's Web server.

# Main Page (Terminal Information)

| User Administration<br>Access Log  | TERMINAL STATU                    | S                          |
|------------------------------------|-----------------------------------|----------------------------|
| Auto Refresh Log<br>View User List | Deschurt Name :                   | Biocosco/M1\/20000\        |
| Add User                           | Product Name :                    | biosense(m)(2000)          |
|                                    | Serial No. :                      | 026b58(222720)             |
| Terminal Status                    | Firmware Version :                | 1.00.02,Dec 27 2012(HW1.1) |
| Terminal Setup                     | System Time :                     | 01/06/2013 17:35:17        |
| Password Setup                     | Terminal ID(MAC Address) :        | 1(00:0e:e3:02:6b:58)       |
| Clock Setup                        | IP Address :                      | 192.168.2.100              |
| 1                                  | Subnet mask :                     | 255.255.255.0              |
| Access Control<br>Time Set         | Default Gateway :                 | 192.168.2.1                |
| Time Zone Setup                    | Primary DNS :                     | 168.95.1.1                 |
| Group List                         | Listen Port/Software IP(status) : | 2000 / 0.0.0.0 (Offline)   |
| Door Setup                         | Web Management Port :             | 80                         |
| Remote Control                     | Registered User :                 | 0                          |
| Event Handle                       | Available User Capacity :         | 20000                      |
| Tools                              | Registered FP :                   | 0                          |
| IP Camera<br>Radius                | Available FP number :             | 9590                       |
| Restore                            | Access/System Log Count :         | 0/5                        |
| Reboot                             | Control Mode :                    | Controller(WG34)           |
| Upgrade Firmware<br>Reset          | Anti-Pass-Back(Tolerance Timer) : | Disabled(0)                |
|                                    | Next Biosense(Status) :           | 0.0.0.0(Offline)           |

[Main Page] - 1

# ♦ About Main Page

| ► Account Manag       | gement                                                                        |
|-----------------------|-------------------------------------------------------------------------------|
|                       | 1 · Inquiry to all access logs                                                |
| Access Log            | 2 • Inquiry by certain criteria and extract access log and event records with |
|                       | Text or Excel format report                                                   |
| Auto Refresh          | Displaying real time access log                                               |
|                       | 1 • Displaying all user list                                                  |
| User List             | 2 · Modify/Delete/Inactive/Active user account                                |
|                       | 1 · Add single user's account                                                 |
| Add User              | 2 · Add many user's accounts                                                  |
| Fingerprint           | Synchronized fingerprint templates between fingerprint devices when more      |
| Synchronization       | than 1 fingerprint access controllers are connected the same time.            |
| ► Terminal            |                                                                               |
| Terminal              | Displaying terminal information as : Terminal ID, Model name, Firmware        |
| Information           | versionetc                                                                    |
|                       | 1 • Setup Terminal criteria as : Terminal ID, Control mode, Language          |
| <b>Terminal Setup</b> | modeetc                                                                       |
|                       | 2 • System and hardware reboot after configuration is done                    |
| Deserved Codere       | 1 • Setup web log in Password for Administrator, User, Sub-User               |
| Password Setup        | 2 • Setup Common password                                                     |
| (web log in)          | 3 · Terminal reboot after Password setup is done                              |
| Sandara I a s         | 1 • Displaying system log for terminal                                        |
| System Log            | 2 • Extraction system log report as TXT or Excel format                       |
| System Time           | 1 • Setup Network Time Server and Time Zone                                   |
| Rectification         | 2 · Setup System time                                                         |
| ► Access Control      |                                                                               |
| Time Set              | Setup Time Set (255 time sets provide)                                        |
| Time Zone             | Setup Time Zone. Each Time Zone provide Monday to Sunday and Holidays         |
|                       | (120 Time Zone provide)                                                       |
| Group                 | Setup Group (255 Groups provide)                                              |
| Holiday               | Setup Holiday (100 Holidays provide)                                          |
| Door Setup            | Door setup time zone for door with Exit button, Unlock, APB Time Zone         |
|                       | 1 • Displaying entrance/exit status                                           |
|                       | 2 • Displaying fire alarm detection status                                    |
| Domoto Control        | 3 • Remote Control for entrance/exit such as: Remotely force open, Remotely   |
| Kemote Control        | Impulse open, Remotely emergency open                                         |
|                       | 4 • Event alarm released                                                      |
|                       | 5 • Turn on/ Turn off fire alarm detection function                           |
| Event Hardla          | 1 • Setup Event type and latched time.                                        |
| Event Handle          | 2 Setup E-mail alert information                                              |

Using menu bar to browse main page functionality:

| ► Tools   |                                                                       |
|-----------|-----------------------------------------------------------------------|
| ID Comoro | 1 • Displaying IP Camera IP address, type, and account name, password |
| IP Camera | 2 • Displaying IP Camera screen shot pictures (Latest one)            |
| Backup    | Backup for user list and terminal configuration                       |
| Restore   | Restore for user list and terminal configuration                      |
| Reboot    | System reboot                                                         |
| Firmware  | Undata firmwara                                                       |
| upgrade   | Opdate minware                                                        |
| Doloto    | 1 • Delete information                                                |
| Delete    | 2 • Set to Factory Default value                                      |
| ► Button  |                                                                       |
| Refresh   | Refresh Web screen                                                    |

# Account Management

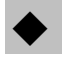

# ♦ Access Log

Press Access Log to check log information:

| No. User ID          |                |            |             |      |        |      |       |
|----------------------|----------------|------------|-------------|------|--------|------|-------|
|                      | User Na        | ame        | Date        | Time | IN/OUT | Door | Note. |
|                      |                |            | No Log Data |      |        |      |       |
| Query and Exp        | ort            |            |             |      |        |      |       |
| Туре                 | Selection      | Start Date | End Date    |      |        |      |       |
| 🖲 user 🔘 event       | ◉ Single ⊚ All | 2013/01/07 | 2013/01/07  |      |        |      |       |
| User ID              | Card No.       |            |             |      |        |      |       |
|                      |                |            |             |      |        |      |       |
| Export Type          |                |            |             |      |        |      |       |
| ◉ Txt            XIs | Search         | Export     |             |      |        |      |       |

[Access Log] - 2

# ♦ About Access Log

| ► Description for | the Access Log list                                                                      |  |  |  |  |
|-------------------|------------------------------------------------------------------------------------------|--|--|--|--|
| No.               | Serial Number                                                                            |  |  |  |  |
|                   | User ID for Log in/ log out. Tap User ID for a hyper link to modification                |  |  |  |  |
|                   | screen. (Deleted user ID cannot be link)                                                 |  |  |  |  |
| User ID           | * User type will be indicated after User ID with Parenthesis, can be                     |  |  |  |  |
|                   | subdivide to :                                                                           |  |  |  |  |
|                   | Normal user (N)  Administrator(S)  Visitor(V)  Guard tourG                               |  |  |  |  |
| Name              | User name for log in/log out. Name field could be empty when nothing input               |  |  |  |  |
|                   | to the user name field.                                                                  |  |  |  |  |
| Date              | Date for Log in / Log out                                                                |  |  |  |  |
| Time              | Time for Log in/ Log out                                                                 |  |  |  |  |
| In/Out            | In/Out records indication                                                                |  |  |  |  |
| III/Out           | * APB level will be indicated with parenthesis                                           |  |  |  |  |
| Door No.          | Door no. for the MFBio                                                                   |  |  |  |  |
|                   | Displaying access log:                                                                   |  |  |  |  |
|                   | • Normal open for door: when user log on by card, will display (C), or when              |  |  |  |  |
| Remark            | user log on by fingerprint, will display (F).                                            |  |  |  |  |
| Kemur K           | • Abnormal door open: when door is opened by abnormal method, such as:                   |  |  |  |  |
|                   | Anti duress, fire alarmetc.                                                              |  |  |  |  |
|                   | • Un-registry card will display the card number.                                         |  |  |  |  |
| First             | First page to access log record                                                          |  |  |  |  |
| Previous 10 page  | Forward 10 pages                                                                         |  |  |  |  |
| 1 2 3N            | Move to certain page                                                                     |  |  |  |  |
| Last 10 page      | Backward to last 10 page                                                                 |  |  |  |  |
| Last              | Last page to access log record                                                           |  |  |  |  |
| ► Inquiry and ext | raction                                                                                  |  |  |  |  |
| Type              | $1 \cdot By$ ticking user account(s) to search and extract report                        |  |  |  |  |
| - ) F -           | $2 \cdot By$ ticking event type to search and extract even handle records                |  |  |  |  |
|                   | 1 • <b>Single</b> : Only inquiry/extract access log for single user, or under 5 types of |  |  |  |  |
| Number            | event handle records.                                                                    |  |  |  |  |
|                   | 2 · All : Inquiry / Extract all access logs or event records                             |  |  |  |  |
| Start /End date   | Setup date criteria period to search the access log                                      |  |  |  |  |
| User ID           | Input user ID to inquiry/extract report                                                  |  |  |  |  |
| User Card no.     | Input user card no. to inquiry/extract report                                            |  |  |  |  |
| <b>F</b> 4        | Select and input event type to further inquiry. Up to 5 event types can be               |  |  |  |  |
| Event             | inquiry.(select by pull down menu)                                                       |  |  |  |  |
| ► Button          |                                                                                          |  |  |  |  |
| Inquiry           | Setup searching criteria then tap Search button to search                                |  |  |  |  |
| E-tara 14         | Setup extraction criteria, tap Extract button to extract report as TXT or Excel          |  |  |  |  |
| Extract           | format.                                                                                  |  |  |  |  |

# ♦ Auto Refresh

Press Auto Refresh will enter to Auto Refresh log screen. :

# Auto Refresh Log Mon Jan 7 2013 18:00:52 UTC+0800

| No. | User ID | User Name | Date | Time | IN/OUT Door | Note. |
|-----|---------|-----------|------|------|-------------|-------|
|     |         |           |      |      |             |       |
|     |         |           |      |      |             |       |

### [Auto Refresh Log] - 3

# ♦ About Auto Refresh Log

| ► About Auto | Refresh Log                                                                                                 |
|--------------|----------------------------------------------------------------------------------------------------|
| No.          | Serial no.                                                                                                  |
| User ID      | Display real time access log with User ID. For the event record, will be display as                         |
| Name         | Display real time access log with user name. When user information is short of the name, will be display as |
| Date         | Display real time access log with date                                                                      |
| Time         | Display real time access log with time                                                                      |
| In/Out       | Display real time access log with In/Out indication                                                         |
| Door No.     | Display real time access log with door no.                                                                  |
|              | Display real time access log with information:                                                              |
| Domark       | • For Normal open: displaying verification is by Card ( C ),or by Fingerprint (F)                           |
| Kellial K    | • For Abnormal open: displaying events like Anti duress, Fire alarmetc.                                     |
|              | • For un-registry cards: displaying the card number.                                                        |

| Ser Li<br>Sea | St<br>arch User : | ۲           | By User ID 🔘 By Card No. 🔘 By | Employee ID 🔘 By Us | er Name     |         | GO       |       |                |
|---------------|-------------------|-------------|-------------------------------|---------------------|-------------|---------|----------|-------|----------------|
|               |                   |             |                               |                     | *Reg Type:F | (Finger | ) ,P(Pa: | sword | l) , C(Ca      |
| No.           | User ID           | Employee ID | User Name                     | User Type           | Active      | F       | Р        | С     | Verify<br>mode |
|               |                   |             | No Registered User            |                     |             |         |          |       |                |

[View User List] - 4

# ♦ About View User List

| ► Inquiry         |                                                                                                    |
|-------------------|----------------------------------------------------------------------------------------------------|
| By User ID        | Input User ID to search                                                                                                    |
| By Card No.       | Input Card no. to search                                                                                                    |
| By Employee No.   | Input Employee no. to search                                                                                                    |
| By User name      | Input User name to search                                                                                                    |
| Start (Button)    | Start to inquiry                                                                                                    |
| ► User List       |                                                                                                    |
| No.               | Serial number for the user list. By ticking boxes then clicking Activate,<br>Inactivate or Delete button for active, inactive or delete user from list. |
| User ID           | Displaying User ID.                                                                                                    |
| User Employee ID  | Displaying Employee ID                                                                                                    |
| User Name         | Display User name                                                                                                    |
| User type         | User type is subdivide to:<br>Normal User(N)                                                                                                    |
| Activate          | Green light: User account active/ Gray light: User account inactive                                                                                     |
| F                 | User has registry the fingerprint template                                                                                                    |
| С                 | User has registry the Card (Green Light)                                                                                                    |
| Verification mode | Display user verification mode                                                                                                    |
| First             | First page of user list                                                                                                    |
| Previous 10 page  | Forward 10 page                                                                                                    |
| 1 2 3N            | Link to certain page number                                                                                                    |
| Last 10 page      | Move to last 10 page                                                                                                    |
| Last              | Link to last page                                                                                                    |
| ► Button          |                                                                                                    |
| Active            | User authority is activated                                                                                                    |
| Inactive          | User authority is inactivated                                                                                                    |
| Delete            | User Deleted                                                                                                    |

### • User Record

Tap User list  $\rightarrow$  User ID to enter to modification page :

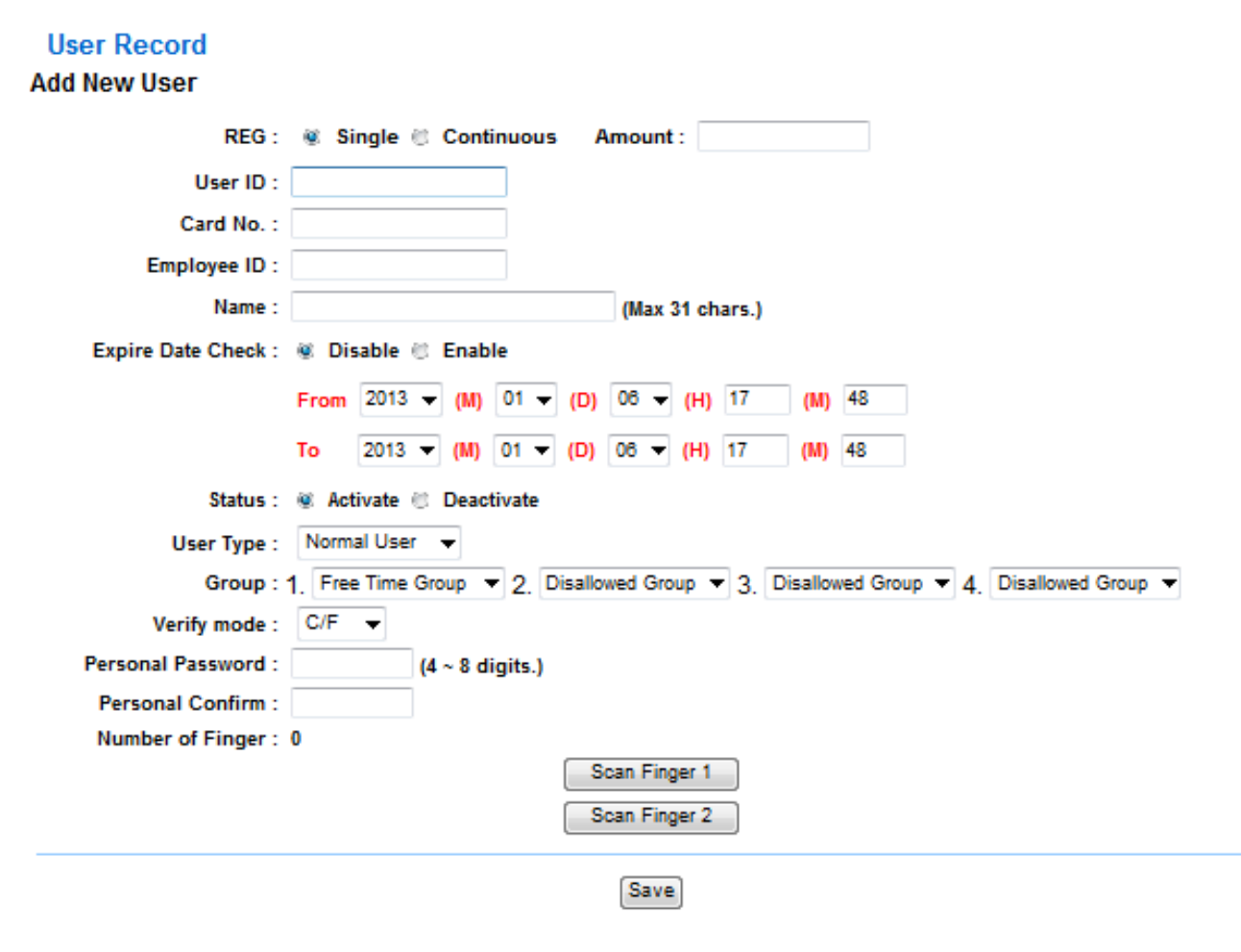

[User Record] - 5

# ♦ Modify User Record

| ► About User Informa    | tion                                                                   |  |  |  |
|-------------------------|------------------------------------------------------------------------|--|--|--|
|                         | User ID value is available within 1~4294967295, exceeding any          |  |  |  |
| User ID                 | 4294967295 value cannot be save.                                       |  |  |  |
|                         | ( Total 20,000 user account no. only )                                 |  |  |  |
| User Card no.           | Card no. can be input manually or input by card decoder.               |  |  |  |
| Usor omployoo no        | Up to 10 English alphabets can be input.                               |  |  |  |
| User employee no.       | ( Chinese name can be 3 words only )                                   |  |  |  |
| Name                    | User name can be input up to 10 Chinese words or 30 English alphabets  |  |  |  |
| Validation check        | User account validation check.                                         |  |  |  |
| Validation date from to | Input a date for user account validation check                         |  |  |  |
| Status                  | Active or in active user authority. Tick the box                       |  |  |  |
|                         | User type can be selected as Normal user Administrator Visitor Guard   |  |  |  |
|                         | tour:                                                                  |  |  |  |
| Leor Type               | Normal User: Normal User                                               |  |  |  |
| User Type               | Admin : Not limit by APB rule                                          |  |  |  |
|                         | <b>Visitor</b> : Visitor can be limit by validation date               |  |  |  |
|                         | Guard tour : Keep log but door will not open                           |  |  |  |
| Group                   | 4 Groups can be selected for each user. Default is "Allow"             |  |  |  |
|                         | C+F: Card + Fingerprint                                                |  |  |  |
|                         | <b>F</b> : Fingerprint only                                            |  |  |  |
| Verification Mode       | $\mathbf{C}$ : Card only                                               |  |  |  |
|                         | C/F : Card or Fingerprint                                              |  |  |  |
|                         | N/A : Verification by Group bypass time zone level                     |  |  |  |
| FP no.                  | Display template number for user                                       |  |  |  |
| ► Button                |                                                                        |  |  |  |
| Scan FP 1               | Blue LED on the MFBio will flash quickly, user scan first one template |  |  |  |
| Scan FP 2               | Blue LED on the MFBio will flash quickly, user scan second one         |  |  |  |
|                         | template                                                               |  |  |  |
| Previous                | Modify previous one information                                        |  |  |  |
| Save                    | Save data                                                              |  |  |  |
| Delete                  | Delete data                                                            |  |  |  |
| Next                    | Modify next one information                                            |  |  |  |

# ◆ Add New User

| User Record         |                                                                                        |
|---------------------|----------------------------------------------------------------------------------------|
| Add New User        |                                                                                        |
| REG :               | 😻 Single 🌐 Continuous 🛛 Amount :                                                       |
| User ID :           |                                                                                        |
| Card No. :          |                                                                                        |
| Employee ID :       |                                                                                        |
| Name :              | (Max 31 chars.)                                                                        |
| Expire Date Check : | 🖲 Disable 🗇 Enable                                                                     |
|                     | From 2013 V (M) 01 V (D) 08 V (H) 18 (M) 2                                             |
|                     | To 2013 - (M) 01 - (D) 06 - (H) 18 (M) 2                                               |
| Status :            | 🕷 Activate 🙁 Deactivate                                                                |
| User Type :         | Normal User 👻                                                                          |
| Group : 1           | 1. Free Time Group V 2. Disallowed Group V 3. Disallowed Group V 4. Disallowed Group V |
| Verify mode :       | C/F 👻                                                                                  |
| Personal Password : | (4 ~ 8 digits.)                                                                        |
| Personal Confirm :  |                                                                                        |
| Number of Finger :  | 0                                                                                      |
|                     | Scan Finger 1                                                                          |
|                     | Scan Finger 2                                                                          |
|                     | Save                                                                                   |

[Add new user] - 6

# ♦ About Add User

| User information     |                                                                        |  |  |
|----------------------|------------------------------------------------------------------------|--|--|
|                      | Single : Registry one user account in a time                           |  |  |
| Registry             | Continual : Registry 1~20000 user accounts in a time. Input user       |  |  |
|                      | account quantity. ( a continual series no. is required )               |  |  |
|                      | User ID value is available within 1~4294967295, exceeding any          |  |  |
| User ID              | 4294967295 value cannot be save.                                       |  |  |
|                      | ( Total 20,000 user account no. only )                                 |  |  |
| User Card no.        | Card no. can be input manually or input by card decoder.               |  |  |
| Licon amployee no    | Up to 10 English alphabets can be input.                               |  |  |
| User employee no.    | (Chinese name can be 3 words only)                                     |  |  |
| Name                 | User name can be input up to 10 Chinese words or 30 English alphabets  |  |  |
| Validation check     | User account validation check.                                         |  |  |
| Validation date from | Input a date for user account validation check                         |  |  |
| to                   | input a date for user account vandation check                          |  |  |
| Status               | Active or in active user authority. Tick the box                       |  |  |
|                      | User type can be selected as Normal user Administrator Visitor Guard   |  |  |
|                      | tour:                                                                  |  |  |
| User Type            | Admin : Not limit by APB rule                                          |  |  |
|                      | <b>Visitor</b> : Visitor can be limit by validation date               |  |  |
|                      | Guard tour : Keep log but door will not open                           |  |  |
| Group                | 4 Groups can be selected for users. Default is "Allow"                 |  |  |
|                      | C+F: Card + Fingerprint                                                |  |  |
|                      | <b>F</b> : Fingerprint only                                            |  |  |
| Verification Mode    | $\mathbf{C}$ : Card only                                               |  |  |
|                      | C/F: Card or Fingerprint                                               |  |  |
|                      | N/A : Verification by Group bypass time zone level                     |  |  |
| FP no.               | Display template number for user                                       |  |  |
| ► Button             |                                                                        |  |  |
| Scan Fingerprint 1   | Scan fingerprint once, LED flashing rapidly to scan first fingerprint  |  |  |
| Scan Fingerprint 2   | Scan fingerprint once, LED flashing rapidly to scan second fingerprint |  |  |
| Save                 | Save data                                                              |  |  |

# ♦ Fingerprint template synchronization

| FP Sync      |                         |             |  |
|--------------|-------------------------|-------------|--|
| Auto FP Sync | :                       |             |  |
| Sync Time :  | 00:00:00 (hh:mm:ss) set |             |  |
| FP Sync :    |                         |             |  |
| Sync user :  |                         | Il O Single |  |
|              |                         | set         |  |

[Fingerprint template synchronization] - 7

# ♦ Fingerprint Template Synchronization description

| ► Fingerprint Template Synchronization |                                                                                 |  |  |
|----------------------------------------|---------------------------------------------------------------------------------|--|--|
| Auto Synchronization                   | Automatically fingerprint synchronization on a certain time preset<br>to system |  |  |
| Manually Synchronization               | Manually synchronization by choosing one or many UID                            |  |  |

# ➤ Terminal

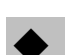

# ♦ Terminal Information

# **TERMINAL STATUS**

| Product Name :                    | Biosense(EM)(20000)        |
|-----------------------------------|----------------------------|
| Serial No. :                      | 02415e(111821)             |
| Firmware Version :                | 1.00.02,Dec 27 2012(HW1.1) |
| System Time :                     | 08/08/2004 18:29:31        |
| Terminal ID(MAC Address) :        | 1(00:0e:e3:02:41:5e)       |
| IP Address :                      | 192.168.2.100              |
| Subnet mask :                     | 255.255.255.0              |
| Default Gateway :                 | 192.168.2.1                |
| Primary DNS :                     | 168.95.1.1                 |
| Listen Port/Software IP(status) : | 2000 / 0.0.0.0 (Offline)   |
| Web Management Port :             | 80                         |
| Registered User :                 | 0                          |
| Available User Capacity :         | 20000                      |
| Registered FP :                   | 0                          |
| Available FP number :             | 9590                       |
| Access/System Log Count :         | 0/3                        |
| Control Mode :                    | Controller(WG34)           |
| Anti-Pass-Back(Tolerance Timer) : | Disabled(0)                |
| Next Biosense(Status) :           | 0.0.0.0(Offline)           |

[Terminal Status] - 8

# ♦ About Terminal Status

| Terminal Information              |                                                          |
|-----------------------------------|----------------------------------------------------------|
| Terminal Name                     | Display MFBio terminal name                              |
| Serial No.                        | Display MFBio serial no.                                 |
| Firmware Version                  |                                                          |
| (Hardware version)                | Display MFBIO firmware version and hardware version      |
| System Time                       | Display MFBio system time                                |
| Terminal ID                       | Display MEDia Terminal ID and MAC address                |
| (MAC address)                     | Display MFBIO Terminal ID and MAC address                |
| IP address                        | Display MFBio IP address                                 |
| Subnet Mask                       | Display Subnet Mask                                      |
| Default Gateway                   | Display Default Gateway                                  |
| DNS                               | Display DNS                                              |
| Software Communication Port       | Display software communication port no. and the software |
| No./Software IP                   | IP address. Status will display On-line or Off-Line with |
| (Status)                          | the software                                             |
| WEB Port no.                      | Display MFBio WEB communication port no.                 |
| Registered User                   | Display MFBio user registered number                     |
| Available User account no.        | Display MFBio available user account no.                 |
| Access log no. and System log no. | Display MFBio access log and system log number           |
| Control mode                      | Display MFBio control mode (Controller: WG34)            |
| APB                               | Display MERic ADP status and recovery time               |
| (Recovery time)                   | Display MIFBIO AFB status and recovery time              |
| Anti-Duress                       | Display MFBio anti-duress status                         |
| Next                              | Display next MFBio IP address and display connection     |
| MFBio (Status)                    | status (On line or Off line)                             |

# ♦ Terminal Setup

### **Terminal Configuration**

| Terminal Setting :         | Terminal ID : 1                                                 |
|----------------------------|-----------------------------------------------------------------|
|                            | *IP Address : 192 . 168 . 2 . 100                               |
|                            | *Subnet Mask : 255 , 255 , 255 , 0                              |
|                            | *Gateway : 192 , 168 , 2 , 1                                    |
|                            | *DNS Server: 168 . 95 . 1 . 1                                   |
| Listen Port :              | *TCP Port(Software Used): 2000 *Software IP: 0.0.0.0            |
| Control Mode :             | Controller C FP Reader                                          |
| Web Language :             | English 🔻                                                       |
| Anti Pass Back :           | 🙁 Enable 😻 Disable                                              |
|                            | Tolerance Timer 0 (Minute, Maximum 65535, 0 means No Tolerance) |
| WEB Managemant Port :      | Http Port : 80                                                  |
| Next Biosense(for APB):    | IP Address : 0 . 0 . 0 . 0                                      |
| Fast Reg Card Mode :       | Enable      Disable                                             |
| Sound for verify card :    | 🙁 Enable 😻 Disable                                              |
| Security Level :           | Auto Normal 🔻 (Default: Auto Normal)                            |
| Illegal FP Access record : | Enable  Disable                                                 |
| FP auto adjustment :       | 😻 Enable 🙁 Disable                                              |
| LED Flash Time :           | 1 (Sec, 0 = disable,maximum is 255)                             |
|                            | Terminal may need to restart after configuration saved.         |
|                            | Save                                                            |

[Terminal Setup] - 9

# ♦ About Terminal Setup

| ► Terminal Setup                 |                                                                            |
|----------------------------------|----------------------------------------------------------------------------|
| Terminal ID                      | Setup MFBio Terminal ID. Default no. is 1, maximum is 65535.TID should     |
| ID o dduogg                      | not be duplicated                                                          |
| IP address                       | Setup IP address for MFB10                                                 |
| Subnet Mask                      | Setup Subnet Mask for MFB10                                                |
| Default Gateway                  | Setup Default Gateway for MFB10                                            |
| DNS IP address                   | DNS IP address for MFB10. Default IP 1s 168.95.1.1                         |
| ► Port No.                       |                                                                            |
| Communication<br>port (Software) | Communication port no. between Sotware and MFBio. Default no. Is 2000      |
| Software IP                      | IP address for software, default no. is <b>0.0.0.0</b>                     |
| ► Control Mode                   |                                                                            |
| Controller                       | MFBio can be controller mode                                               |
| Reader                           | MFBio can be reader mode (Wiegand)                                         |
| ► Web Language                   |                                                                            |
| English                          | Select Web language as Englsih                                             |
| Chs                              | Select Web language as Simplified Chinese                                  |
| Others                           | Select other language for Web server. Default is Traditional Chinese       |
| ► Anti-Passback                  |                                                                            |
| Active                           | Activate APB rule                                                          |
| Inactive                         | Inactivate APB rule                                                        |
| Deservery Times                  | Recovery time after APB rule is triggered. Unit is Minutes, up to 65535. 0 |
| Recovery Time                    | means recovery by manually set up.                                         |
| ► WEB Setup                      |                                                                            |
| Communication<br>Port            | Setup MFBio web port no., default is 80                                    |
| ► Next MFBio (                   | for APB rule)                                                              |
|                                  | Setup IP address for next MFBio. For multi-drop MFBio structure, system    |
| IP address                       | configuration (APB, Firealarmetc) will fully synchronize to next MFBio.    |
| ► Fast Registry M                | Iode                                                                       |
| A atima                          | Fast Registry mode should be inactive immediately while card registry      |
| Acuve                            | process is done.                                                           |
| Inactive                         | Disable fast registry card function                                        |
| ► Flash card voi                 | ce indication                                                              |
| Active                           | Enable voice indication when flash card                                    |
| Inactive                         | Disable voice for flash card                                               |
| ► Fingerprint ve                 | rification level                                                           |

| Default setting is A             | Auto Normal ( Note : Do Not change )                                        |  |
|----------------------------------|-----------------------------------------------------------------------------|--|
| ► Illegal fingerpri              | int record                                                                  |  |
| Active                           | Illegal fingerprint will be record                                          |  |
| Inactive                         | Illegal fingerprint will not be record                                      |  |
| ► Fingerprint Auto Rectification |                                                                             |  |
|                                  | Scan twice each time for one fingerprint. System will automatically rectify |  |
| Active                           | the differences between two templates (from one finger). Template capacity  |  |
|                                  | will be occupied when rectification mode is active.                         |  |
| Inactive                         | Scan once each time for one fingerprint.                                    |  |
| ► LED flashing ti                | me                                                                          |  |
| LED flashing interv              | val                                                                         |  |
| ► ADD card                       |                                                                             |  |
| Input a card no. wil             | l create the card to be an ADD card                                         |  |
| ► Delete card                    |                                                                             |  |
| Input a card no. wil             | l create the card to be an DELETE card                                      |  |
| ► Button                         |                                                                             |  |
| Save                             | Save terminal information                                                   |  |

| Password | Setup |
|----------|-------|
|----------|-------|

### WEB Logon Setting

| Administrator WEB Logon User Name :<br>Administrator WEB Logon Password : | admin          | (47 Char. Max)<br>(35 Char. Max) |
|---------------------------------------------------------------------------|----------------|----------------------------------|
| Operator WEB Logon User Name :<br>Operator WEB Logon Password :           | user           | (47 Char. Max)<br>(35 Char. Max) |
| USER WEB Logon User Name :<br>USER WEB Logon Password :                   | user0<br>••••• | (47 Char. Max)<br>(35 Char. Max) |

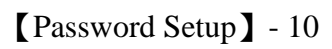

# ♦ Web Log on setup/Password setting description

| ► About Web Log setting                                                                          |                                                                          |  |
|--------------------------------------------------------------------------------------------------|--------------------------------------------------------------------------|--|
| Admin user Account                                                                               | Input Admin account name, maximum at 47 alphabets. Default is "admin"    |  |
| Admin Password                                                                                   | Input Admin password, maximum at 35 alphabets. Default is "admin"        |  |
| User Account                                                                                     | Input user account name, maximum at 47 alphabets. Default is "user"      |  |
| User Password                                                                                    | Input user account password. Maximum at 35 alphabets. Default is "user". |  |
| Sub-User account name                                                                            | Input Sub-user account name. Maximum at 47 alphabets. Default is "user0" |  |
| Sub-User Password                                                                                | Input Sub-user password. Maximum at 35 alphabets. Default is" user0"     |  |
| The difference between the roles is operation authority. Blow is the authorization table for the |                                                                          |  |
| roles.                                                                                           |                                                                          |  |
| ► Button                                                                                         |                                                                          |  |
| Save                                                                                             | Save information                                                         |  |

|                   | Admin            | User            | Sub-User         |
|-------------------|------------------|-----------------|------------------|
| Web Server        | Account : admin  | Account : user  | Account : user0  |
|                   | Password : admin | Password : user | Password : user0 |
| Upgrade Firmware  | •                |                 |                  |
| Password Setup    | •                |                 |                  |
| Terminal Setup    | •                |                 |                  |
| Door Setup        | •                |                 |                  |
| Event Handle      | •                |                 |                  |
| Reboot            | •                |                 |                  |
| Clock Setup       | •                |                 |                  |
| Reset             | •                |                 |                  |
| Upgrade Firmware  | •                |                 |                  |
| Password Setup    | •                |                 |                  |
| Terminal Setup    | •                |                 |                  |
| User Data         | •                | •               |                  |
| Time Set          | •                | •               |                  |
| Time Zone Setup   | •                | •               |                  |
| Group List        | •                | •               |                  |
| Holiday Setup     | •                | •               |                  |
| Lift Setup        | •                | •               |                  |
| Multi Badge Group | •                | •               |                  |
| Remote Control    | •                | •               |                  |
| Access Log        | •                | •               | •                |
| View User List    | •                | •               | •                |
| Terminal Status   |                  | •               |                  |
| System Log        |                  | •               | •                |
| IP Camera         |                  |                 |                  |

Authorization Table : • means "Allow" to access.

♦ System Log

### System Log

|           |            |          | Export Txt Exp    | port XIs    |
|-----------|------------|----------|-------------------|-------------|
| No.       | Date       | Time     | Description       |             |
| 1.        | 06/06/2004 | 16:29:07 | System Warm Start |             |
| 2.        | 06/06/2004 | 16:28:28 | System Power ON   |             |
| 3.        | 06/06/2004 | 16:27:24 | ETH Dev Link Down |             |
| Total 3 R | ecord(s)   |          | < En              | d of List > |

[System Log] - 11

# ♦ About System Log

| ► Record                                      |                                         |
|-----------------------------------------------|-----------------------------------------|
| No.                                           | Serial No.                              |
| Date                                          | Date of each system log                 |
| Time                                          | Time of system log                      |
| Content                                       | Description to system operation         |
| Extract TXT log                               | Extract system log as TXT format report |
| Extract XLS                                   | Extract system log as XLS format report |
| X System log will sustain up to 2688 entries. |                                         |

# ♦ System Clock Setup

### System Clock Setup

|          | time.windows.com |                          |            | Recommend: time.windows.com or time.nist.go |
|----------|------------------|--------------------------|------------|---------------------------------------------|
| me Zone: | (GMT) England    |                          |            | ▼                                           |
|          |                  |                          |            | Save                                        |
|          |                  |                          |            |                                             |
|          |                  |                          |            |                                             |
|          |                  |                          |            |                                             |
|          |                  | New Dete -               | 01/09/2012 |                                             |
|          |                  | New Date :               | 01/09/2013 | (mm/dd/yyyy)                                |
|          |                  | New Date :<br>New Time : | 01/09/2013 | (mm/dd/yyyy)<br>(hh:mm:ss)                  |

[System clock setup] - 12

# ♦ About System Time Rectification

| ► About Network | Time Server                                                               |
|-----------------|---------------------------------------------------------------------------|
| Disable         | Tick to disable Network Time Server service                               |
| Fnabla          | Tick to enable Network Time Server service (Network Time Server IP        |
| Ellable         | required to be input when ticking "Enable")                               |
| Time Zone       | Select Time Zone from the menu after ticking Enable and input Time Server |
| Time Zone       | IP address .( Default Time Zone for Time Server is "England" )            |
| Save(Button)    | Save the data and process time rectification                              |
| Data            | Date of the computer. This can be input manually.                         |
| Date            | Date format is Month/Date/Year                                            |
| Time            | Time of the computer. This can be input manually.                         |
| Time            | Date format is Hour/Minute/Second                                         |
| Save(Button)    | Save date and starting date/time rectification                            |

# Access Control

# ♦ Time Set

### **Time Set**

| Time Set List : |                          |                     |       |  |  |  |  |  |
|-----------------|--------------------------|---------------------|-------|--|--|--|--|--|
|                 | 000 00:00 ~ 00:00        | 001 00:00 ~ 23:59   |       |  |  |  |  |  |
| Tin             | ne Set : 002 ▼ From 00 H | : 00 M To 23 H : 59 | M SET |  |  |  |  |  |

【Time Set】 - 13

# ♦ About Time Set

| ► Time Set    |                                                                                      |  |  |  |  |
|---------------|--------------------------------------------------------------------------------------|--|--|--|--|
| Time Set list | Display all Time Set(s) at the system. Default Time Set of system is                 |  |  |  |  |
| I me Set list | 00:00~00:00 and 00:00~23:59                                                          |  |  |  |  |
| Time Set      | Select Time Set serial no. (system default is 000 \ 001). Select serial no. for time |  |  |  |  |
| Time Set      | set from the menu. Maximum is 255 time sets.                                         |  |  |  |  |
| From~to       | Input Time Set period time, such as: 0800~1700, 1000~1900                            |  |  |  |  |
| ► Button      |                                                                                      |  |  |  |  |
| Delete        | Delete Time Set                                                                      |  |  |  |  |
| Set           | Add new Time Set                                                                     |  |  |  |  |

### **Time Zone List**

| 000 | Deactivate | 001 | Any Time |
|-----|------------|-----|----------|
|     |            |     |          |
|     |            |     |          |

[Time Zone Setup] - 14

# ♦ About Time Zone

| ► Time Zone          |                                                                           |
|----------------------|---------------------------------------------------------------------------|
| Time Zone list       | Displaying all time zones at system. Tap a time zone from list will enter |
| Time Zone list       | to the time zone configuration screen                                     |
| Time gone corial no  | Serial no. for time zone. System default is 000 and 001. Select the time  |
| Time zone seriai no. | zone number from the menu. Up to 120 time zone can be select.             |
| Timo Zono nomo       | Tap the time zone name to connect to time zone information page for       |
|                      | data modification.                                                        |
| ▶ Button             |                                                                           |
| Delete               | Delete Time Zone                                                          |
| Setup                | Enter to Time Zone information page                                       |

Time Zone setup page is to set the time set(s) for each day (Monday to Sunday, and Holiday) that user can access to door or time attendance:

|        |          |             |             |       |        |       |           |          | Day        | C 🛛     | onday    |         |         |         |             |       |      |         |         |           |          |        |     |
|--------|----------|-------------|-------------|-------|--------|-------|-----------|----------|------------|---------|----------|---------|---------|---------|-------------|-------|------|---------|---------|-----------|----------|--------|-----|
|        | Time 1:  | 000 - 00:00 | - 00.00 🔫   |       | Time 2 | 2: 0  | 00 - 00:0 | 0- 00:0  | •          |         | Time 3   | t (     | 00 – 00 | 00 - 00 | 0 <b>v</b>  |       | 1    | filme 4 | t 💽     | 00 - 00:0 | o - 00.0 | Ţ      | _   |
|        | Time 5:  | 000 - 00:00 | - 00.00 🔫   |       | Time 6 | 5: O  | 00 - 00:0 | 0- 00:0  | <b>v v</b> |         | Time 7   | : []    | 00 – 00 | aa - aa | <b>10 V</b> |       | 1    | Time 8  | 1       | 00 - 00:0 | o - 00.0 | Ţ      |     |
|        | Time 9:  | 000 - 00:00 | - 00.00 🔫   | Т     | lme 10 | 0: 🖸  | 00 - 00:0 | 0- 00:0  | <b>v v</b> | 1       | Fime 11  | : [     | 00 – 00 | aa - aa | <b>10 V</b> |       | Т    | me 12   | 2       | 00 - 00:0 | o - 00.0 | Ţ      |     |
| 1      | Time 13: | 000 - 00:00 | - 00:00 👻   | Т     | lme 14 | 4: 0  | 00 - 00:0 | 0 - 00.0 |            | 1       | Filme 15 | i (     | 00 - 00 | 00 - 00 | <b>0 v</b>  |       | Т    | me 16   | : 0     | 00 - 00:0 | 0 - 00.0 | •      |     |
| -      |          |             |             |       |        |       |           |          | _          |         | 2        |         |         |         |             |       |      |         |         |           |          |        |     |
|        | Mandau   |             | Turneter    |       |        |       |           |          | (Sav       |         |          |         |         | Det     |             |       | _    | -       |         |           |          |        |     |
|        | Monuay   |             | Tuesuay     |       | neur   | esuay |           | inui:    | suay       |         | Fillia   | /       |         |         | iluay       |       |      | Sunua   | sy<br>  |           |          | ay .   | _   |
| ie 1.  | 000-00   | 00~00.00    | 000-00.00~  | 00.00 | 000    | 00.00 | ~ 00.00   | 000-     | - 00.00    | ~ 00.00 | 000      | - 00.00 | J~000   | 000     | 000         | 00~0  | 0.00 | 000     | - 00.00 | ~ 00.00   | 000-     | - 00.0 | 1.  |
| ne 2:  | 00000    | 00~00:00    | 00000:00~   | 00:00 | 000    | 00:00 | ~ 00:00   | 000 -    | - 00:00    | ~ 00:00 | 000      | 00:00   | 0~ 000  | 000 00  | 001         | 00~0  | 0:00 | 000     | - 00:00 | ~ 00:00   | 000 -    | - 00:0 | ) ~ |
| ne 3:  | 000 00:  | 00~00:00    | 000-00:00~  | 00:00 | 000    | 00:00 | ~ 00:00   | 000 -    | - 00:00    | ~ 00:00 | 000      | - 00:00 | 0~ 00:  | 000 000 | 001         | 00~0  | 0.00 | 000     | - 00:00 | ~ 00:00   | 000-     | - 00:0 | - د |
| ne 4:  | 000 00:  | 00~00:00    | 00000:00~   | 00:00 | 000    | 00:00 | ~ 00:00   | 000 -    | - 00:00    | ~ 00:00 | 000-     | - 00:00 | 0~00:   | 000 000 | - 00:0      | 00~0  | 0:00 | 000     | - 00:00 | ~ 00:00   | 000 -    | - 00:0 | ۰ ۵ |
| ne 5:  | 000 003  | 00~00:00    | 00000:00~   | 00:00 | 000    | 00:00 | ~ 00:00   | 000 -    | - 00:00    | ~ 00:00 | 000      | - 00:00 | 0~00:   | 000 000 | 00:0        | 00~0  | 0:00 | 000     | - 00:00 | ~ 00:00   | 000 -    | - 00:0 | 0~  |
| ne 6:  | 000 00:  | 00 ~ 00:00  | 000 00:00 ~ | 00:00 | 000    | 00:00 | ~ 00:00   | 000 -    | - 00:00    | ~ 00:00 | 000      | 00:00   | 0~ 00:  | 000 000 | 00:0        | 00~0  | 0:00 | 000     | 00:00   | ~ 00:00   | 000 -    | - 00:0 | 0~  |
| ne 7:  | 000 00:  | 00~00:00    | 000 00:00 ~ | 00:00 | 000    | 00:00 | ~ 00:00   | 000 -    | - 00:00    | ~ 00:00 | 000      | - 00:00 | 0~ 00:  | 000 00  | - 00:0      | 00~0  | 0:00 | 000     | 00:00   | ~ 00:00   | 000 -    | - 00:0 | 0~  |
| ne 8:  | 00000    | 00 ~ 00:00  | 00000:00 ~  | 00:00 | 000    | 00:00 | ~ 00:00   | 000 -    | - 00:00    | ~ 00:00 | 000      | 00:00   | 0~00:   | 000 000 | 00:0        | 00~00 | 0:00 | 000     | 00:00   | ~ 00:00   | 000 -    | - 00:0 | 0~  |
| ne 9:  | 000 000  | 00~00:00    | 000 00:00 ~ | 00:00 | 000    | 00:00 | ~ 00:00   | 000 -    | - 00:00    | ~ 00:00 | 000      | 00:00   | 0~00:   | 000 000 | 00:0        | 00~0  | 0:00 | 000     | 00:00   | ~ 00:00   | 000 -    | - 00:0 | 0~  |
| ne 10: | 000 00:  | 00~00:00    | 000 00:00 ~ | 00:00 | 000    | 00:00 | ~ 00:00   | 000 -    | - 00:00    | ~ 00:00 | 000      | 00:00   | 0~ 00:  | 000 000 | 00:0        | 00~0  | 0:00 | 000     | 00:00   | ~ 00:00   | 000 -    | - 00:0 | 0~  |
| ne 11: | 00000    | 00~00:00    | 00000:00~   | 00:00 | 000    | 00:00 | ~ 00:00   | 000 -    | - 00:00    | ~ 00:00 | 000      | - 00:00 | 0~001   | 000 000 | - 00:0      | 00~00 | 0:00 | 000     | - 00:00 | ~ 00:00   | 000 -    | - 00:0 | 0.  |
| ne 12: | 000 000  | 00~00:00    | 000-00:00~  | 00:00 | 000    | 00:00 | ~ 00:00   | 000 -    | - 00:00    | ~ 00:00 | 000      | 00:00   | 0~ 00:  | 000 000 | 00:0        | 00~00 | 0:00 | 000     | 00:00   | ~ 00:00   | 000 -    | - 00:0 | 0~  |
| ne 13: | 000 00:  | 00~00:00    | 000 00:00 ~ | 00:00 | 000    | 00:00 | ~ 00:00   | 000 -    | - 00:00    | ~ 00:00 | 000      | 00:00   | 0~ 00:  | 000 000 | - 00:0      | 00~0  | 0:00 | 000     | 00:00   | ~ 00:00   | 000 -    | - 00:0 | 0~  |
| ne 14: | 000 00:  | 00~00:00    | 000 00:00 ~ | 00:00 | 000    | 00:00 | ~ 00:00   | 000 -    | - 00:00    | ~ 00:00 | 000      | - 00:00 | 0~00    | 000 000 | 00:0        | 00~00 | 0:00 | 000     | - 00:00 | ~ 00:00   | 000 -    | - 00:0 | 0 - |
| ne 15: | 00000    | 00~00:00    | 00000:00~   | 00:00 | 000    | 00:00 | ~ 00:00   | 000 -    | - 00:00    | ~ 00:00 | 000      | - 00:00 | 0~ 00:  | 000 000 | - 001       | 00~00 | 0.00 | 000     | - 00:00 | ~ 00:00   | 000 -    | - 00:0 | 0.  |
|        | 000 00   | 00.00.00    | 000 00:00   | 00:00 | 000    | 00:00 |           | 000      | - 00:00    | 00.00   | 000      | 00.00   | 0.00    | 000     | 001         | 000   | 0.00 | 000-    | .00.00  | . 00.00   | 000      | 00.0   |     |

[Time Zone] - 15

# ♦ About Time Zone information

| ► Time Zone setup        |                                                            |  |  |  |  |  |  |
|--------------------------|------------------------------------------------------------|--|--|--|--|--|--|
| Wooldow                  | Select Monday~Sunday or Holiday from the menu and then can |  |  |  |  |  |  |
| weekuay                  | select time zone for the day                               |  |  |  |  |  |  |
| Time Set 1 Time Set 16   | Up to 16 time set can be set to each weekday and holiday.  |  |  |  |  |  |  |
| 1 ime Set 1~1 ime Set 10 | Time set should be composed first at time set setup page.  |  |  |  |  |  |  |
| ▶ Button                 |                                                            |  |  |  |  |  |  |
| Save                     | Save the Time Zone information                             |  |  |  |  |  |  |
| Cancel                   | Cancel modification or setup                               |  |  |  |  |  |  |

# ◆ Group Setup Group List Group List : 000 Disallowed Group 001 Free Time Group Group ID : 002 ▼ SET

### [Group Setup] - 16

# ♦ About Group

| ► Group setup |                                                                               |  |  |  |
|---------------|-------------------------------------------------------------------------------|--|--|--|
| Group List    | Display all group on a list. Tap the Group name to enter to the setup page    |  |  |  |
| Crown ID      | Select Group serial no. from the menu. System default is $000 \\ \circ 001$ . |  |  |  |
| Group ID      | Up to <b>255</b> Group can be select                                          |  |  |  |
| ► Button      |                                                                               |  |  |  |
| Delete        | Delete Group                                                                  |  |  |  |
| Setup         | Enter to Group setup page                                                     |  |  |  |

Setup page is to select the door (entrance) with access time zone

### **Group Information**

| Allowed Door : | Time Zone ID :   |
|----------------|------------------|
| 1.             | 000 Deactivate 🔻 |
|                | Save Cancel      |

[Group Information] - 17

# About Group Information

| ► Allow door                                                   |                                                                           |  |  |  |  |  |
|----------------------------------------------------------------|---------------------------------------------------------------------------|--|--|--|--|--|
| Door                                                           | Tick the door box that allowing Group users to access the door during the |  |  |  |  |  |
| Door                                                           | time zone                                                                 |  |  |  |  |  |
| Time zone setupTime zone can be select from the pull down menu |                                                                           |  |  |  |  |  |
| ► Button                                                       |                                                                           |  |  |  |  |  |
| Save                                                           | Save Group information                                                    |  |  |  |  |  |
| Cancel                                                         | Cancel Group information or modification                                  |  |  |  |  |  |

| Holic | lay Setup                  |
|-------|----------------------------|
|       |                            |
| 1     | Holiday Setup              |
|       | 01 V Month / 01 V Date SET |
|       | Holiday List :             |
|       |                            |

### 【Holiday Setup】 - 18

# ♦ About Holiday setup

| ► Holiday setup |                                      |  |  |  |  |  |  |
|-----------------|--------------------------------------|--|--|--|--|--|--|
| Month           | Select Holiday Month from the menu   |  |  |  |  |  |  |
| Date            | te Select Holiday Date from the menu |  |  |  |  |  |  |
| ► Button        | ▶ Button                             |  |  |  |  |  |  |
| Setup           | Add a Holiday                        |  |  |  |  |  |  |
| Delete          | Delete Holiday                       |  |  |  |  |  |  |

| Door S                                 | etting                   |                                    |                  |  |  |  |  |  |  |
|----------------------------------------|--------------------------|------------------------------------|------------------|--|--|--|--|--|--|
|                                        |                          | IN                                 | OUT              |  |  |  |  |  |  |
| L4                                     | Card+FP Time Zone :      | 000 Deactivate 🔻                   | 000 Deactivate 🔻 |  |  |  |  |  |  |
| L3                                     | FP Time Zone :           | 000 Deactivate 🔻                   | 000 Deactivate 🔻 |  |  |  |  |  |  |
| L2                                     | Card Only Time Zone :    | 000 Deactivate 🔻                   | 000 Deactivate 🔻 |  |  |  |  |  |  |
| L1                                     | Card or FP Time Zone :   | 000 Deactivate 🔻                   | 000 Deactivate 🔻 |  |  |  |  |  |  |
|                                        | Lock Release Time Zone : | 000 Deactivate 🔻 First Card No Nee | d 🔻              |  |  |  |  |  |  |
|                                        | Exit Button TZ :         | 001 Any Time 🔻                     |                  |  |  |  |  |  |  |
|                                        | Anti Pass Back Level :   | IN :0 OUT :0 (0 - 255)             |                  |  |  |  |  |  |  |
|                                        | Lock Release Time :      | 10 Sec ( 1 - 65535, 10 = default ) |                  |  |  |  |  |  |  |
| Door Open Delay Time :<br>Access Log : |                          | 10 Sec ( 1 - 65535, 10 = default ) |                  |  |  |  |  |  |  |
|                                        |                          | Recorded 👻                         |                  |  |  |  |  |  |  |
|                                        | Door Sensor Mode:        | N/A 🔻                              |                  |  |  |  |  |  |  |
|                                        | Door Relay Energized:    | 🖱 None 💿 1 Relay 🖱 2 Relay         |                  |  |  |  |  |  |  |
| SET                                    |                          |                                    |                  |  |  |  |  |  |  |
| BF50 C                                 | ARD                      | Set BF50 Card Update BF50 Card     |                  |  |  |  |  |  |  |

[Door Setup] - 19

# ♦ About Door Setup

| ► Door Setup           |                                                                          |  |  |  |  |
|------------------------|--------------------------------------------------------------------------|--|--|--|--|
| L4(Card + Fingerprint) | When setup L4 bypass time zone for door (Default is Free), user          |  |  |  |  |
| Time Zone              | should flash card and scan fingerprint to access the door.               |  |  |  |  |
| L3(Fingerprint) Time   | When setup L3 bypass time zone for door (Default is Free), user          |  |  |  |  |
| Zone                   | should scan fingerprint to access the door.                              |  |  |  |  |
| L 2(Cond) Time sone    | When setup L2 bypass time zone for door (Default is Free), user          |  |  |  |  |
| L2(Card) Time zone     | should flash card to access the door.                                    |  |  |  |  |
| L 1(Cond on Finger)    | When setup L1 bypass time zone for door, user should flash card or       |  |  |  |  |
| L1(Card or Finger)     | scan fingerprint to access the door.                                     |  |  |  |  |
|                        | When setup Unlock bypass time zone for door, user could access           |  |  |  |  |
| Unloals Time Zone      | door without verify cards or fingerprints.                               |  |  |  |  |
| Unlock Thile Zone      | When First admin card is set, then it will require to flash a legal card |  |  |  |  |
|                        | (registry card) to activate Unlock Time zone for the door.               |  |  |  |  |
| Exit button Time Zono  | Setup an exit button time zone for door (Exit door only)(Default is      |  |  |  |  |
| Exit Dutton Time Zone  | Anytime)                                                                 |  |  |  |  |
| APB In/Out             | Setup APB rule for door (In/Out level: 0~255)                            |  |  |  |  |
| Door Open delay time   | Setup door open delay time for relay. (Default is 10 seconds)            |  |  |  |  |
| Door Close delay time  | Setup door not closed alarm time. (Default is 10 seconds)                |  |  |  |  |
| Access Log             | Setup "Ignore" or "Record" all access logs (Default is Record)           |  |  |  |  |
|                        | Setup door sensor detection mode: N/A      Normal mode , Circuit         |  |  |  |  |
| Door concor detection  | diagnose, default is N/A                                                 |  |  |  |  |
| Door sensor detection  | When setup Circuit Diagnose mode, if door sensor is short or open        |  |  |  |  |
|                        | status, door status will display the same Short or Open.                 |  |  |  |  |
|                        | Setup door relay trigger after verification is done                      |  |  |  |  |
|                        | N/A: No trigger door relay                                               |  |  |  |  |
|                        | <b>1 Relay</b> : Trigger door relay on terminal.( BF-20/BF-50 door relay |  |  |  |  |
| Door Relay Energized   | will be trigger if BF-20 or BF-50 has installed)                         |  |  |  |  |
|                        | 2 Relay : Not support                                                    |  |  |  |  |
|                        | Double check if Door Relay trigger policy is duplicated with             |  |  |  |  |
|                        | Hard/Soft Alarm                                                          |  |  |  |  |
| ▶ Button               |                                                                          |  |  |  |  |
|                        | Tap the button to set 50 sets of card numbers on BF-50. When             |  |  |  |  |
| Set BF-50 Card no.     | terminal disconnection with BF-50, BF-50 will compare card               |  |  |  |  |
|                        | numbers saved on BF-50 to trigger door open relay.                       |  |  |  |  |
| Refresh BF-50 Card no  | Tap the Refresh BF-50 card number to refresh card numbers saved on       |  |  |  |  |
|                        | BF-50                                                                    |  |  |  |  |

### ♦ Setup BF-50

Application : Save 50 sets of card numbers on BF-50 to secure door will still open by flashing those cards saved on BF-50 when connection between Terminal and BF-50 is abnormal.

Preset 50 Cards no. into the BF-50 Card list:

| RC | 50           | CA | DD |
|----|--------------|----|----|
| DF | . <b>J</b> 0 | CA | RD |

| No. | Card No. | No. | Card No. | No. | Card No. | No. | Card No. | No. | Card No. |
|-----|----------|-----|----------|-----|----------|-----|----------|-----|----------|
| 1   | 0        | 2   | 0        | 3   | 0        | 4   | 0        | 5   | 0        |
| 6   | 0        | 7   | 0        | 8   | 0        | 9   | 0        | 10  | 0        |
| 11  | 0        | 12  | 0        | 13  | 0        | 14  | 0        | 15  | 0        |
| 16  | 0        | 17  | 0        | 18  | 0        | 19  | 0        | 20  | 0        |
| 21  | 0        | 22  | 0        | 23  | 0        | 24  | 0        | 25  | 0        |
| 26  | 0        | 27  | 0        | 28  | 0        | 29  | 0        | 30  | 0        |
| 31  | 0        | 32  | 0        | 33  | 0        | 34  | 0        | 35  | 0        |
| 36  | 0        | 37  | 0        | 38  | 0        | 39  | 0        | 40  | 0        |
| 41  | 0        | 42  | 0        | 43  | 0        | 44  | 0        | 45  | 0        |
| 46  | 0        | 47  | 0        | 48  | 0        | 49  | 0        | 50  | 0        |

[BF-50 Setup] - 20

# ♦ BF-50 Card setup

| ▶ BF- 50 card                                  |                                       |  |
|------------------------------------------------|---------------------------------------|--|
| No.                                            | Serial no. of the 50 cards, from 1~50 |  |
| Card no. Input card numbers to BF-50 card list |                                       |  |
| ▶ Button                                       |                                       |  |
| Setup                                          | Save the information                  |  |

X Card numbers will be saved on BF-50 after press Refresh button.

### **Door Status Monitoring**

| Door Stat  | te              |             | 0                        |            |
|------------|-----------------|-------------|--------------------------|------------|
| Webpass    | /BF50 Status    |             | х                        |            |
| Fire Alarr | n Detection     |             | off                      |            |
|            | Pulse Open Door | State       | Normal<br>Back To Normal | Force Open |
|            | Fire Alarm D    | etection ON | Fire Alarm Detect        | ion OFF    |

[Door status and bypass] - 21

### ◆ Door status/ Security Bypass

| ► Door Status                                                                                                    |                                                                                                    |  |  |  |  |  |
|----------------------------------------------------------------------------------------------------|----------------------------------------------------------------------------------------------------|--|--|--|--|--|
| Door StatusDisplaying update door status. Green light means connection is established in the state of the state of the stat |                                                                                                    |  |  |  |  |  |
| Fire Alarm                                                                                                    | Display fire alarm detection is on or off                                                                                                    |  |  |  |  |  |
| ► Security bypass                                                                                                    |                                                                                                    |  |  |  |  |  |
| Status                                                                                                    | Displaying door security bypass status: Pulse open/ Force open/ Force close                                                                                                    |  |  |  |  |  |
| Pulse open                                                                                                    | Tap Pulse open button to remotely open door. When security bypass status is normal. Door open lasting time is set by terminal                                                     |  |  |  |  |  |
| Force close                                                                                                    | Tap Force close button to remotely close door and door status will display<br>Force close, door will not be opened anyway until setup Back to Normal or<br>set to Factory Default |  |  |  |  |  |
| Back to Normal                                                                                                    | Tap Back to Normal button will set security bypass policy to normal                                                                                                    |  |  |  |  |  |
| Force open                                                                                                    | Tap force open to force open door. Door status will display Force open and door will be staying unlock until setup Back to Normal or Factory Default                              |  |  |  |  |  |
| Fire alarm                                                                                                    | Tap button to switch on Fire alarm detection function. Door status will                                                                                                    |  |  |  |  |  |
| detection ON                                                                                                    | display ON.                                                                                                    |  |  |  |  |  |
| Fire alarm detection OFF                                                                                                    | Tap button to switch off Fire alarm detection function. Door status will display OFF                                                                                              |  |  |  |  |  |
| Alarm Off                                                                                                    | Tap the button to release alarm triggered                                                                                                    |  |  |  |  |  |

When Fire Alarm is being triggered (Circuit detector is connected to fire alarm device), door will be opened automatically. Door status will be back to normal until fire alarm status switch off. No need manually switch off.

# • Event Handle

### **Event Handle**

|                      |         |            |                      |                          | Hard Alarm | Soft Alarm | Soft Alarm | IP Camera | E-mail Alerts |
|----------------------|---------|------------|----------------------|--------------------------|------------|------------|------------|-----------|---------------|
| E-mail Alerts        |         |            | Latched Time(Second) | 0                        | 0          | 0          | 0          | 0         |               |
| Location :           |         | (max59)    |                      | Event                    |            |            |            |           |               |
| SMTP Mail Server     |         | (max47)    |                      | Unregistered User        | 0          | 0          | 0          | 0         | 0             |
|                      | (max47) |            | Deactivated User     | 0                        | 0          |            |            | 0         |               |
| Mail from :          |         | (max47)    |                      | Not Allowed Door         | 0          | •          | 0          | 0         | 0             |
|                      |         | username : | _                    | Time Zone Violation      | •          | •          |            |           | 0             |
| SMTP Server Requires | No 🔻    | (ma        | (max45)              | Expired User             | •          | •          |            |           | 0             |
| Addrendouron .       |         | passiona   | (max29)              | Anti Pass Back Violation |            | ۲          |            |           | ۲             |
| Mail To :            |         | (2022/17)  |                      | Door open too long       |            |            |            |           | 0             |
| mail to .            | _       | (max47)    |                      | Tamper Switch Breakdown  | 0          | 0          |            | 0         | 0             |
| Mail Cc :            |         | (max47)    |                      | Door Intruded            | 0          | •          | •          | •         | 0             |
|                      | Set     |            |                      | Duress Alarm On          | 0          | 0          | 0          | 0         | 0             |
|                      |         |            |                      | Fire Alarm On            | 0          |            |            |           |               |

[Event handle] - 22

### Hard Alarm

| Latched Time <sup>0</sup> | (sec,Max 65535 :     | 0 means unlimited)      |                     |                   |
|---------------------------|----------------------|-------------------------|---------------------|-------------------|
| Unregistered User         | Deactivated User     | Not Allowed Door        | Time Zone Violation | Expired User      |
| Anti Pass Back Violation  | 🗏 Door open too long | Tamper Switch Breakdown | Door Intruded       | 🗉 Duress Alarm On |
| Fire Alarm On             |                      |                         |                     |                   |
| Set                       |                      |                         |                     |                   |

[Event handle] - 23

# ♦ About Event Handle

| Event Type      |                                                                                      |
|-----------------|--------------------------------------------------------------------------------------|
|                 | $1 \cdot$ Event handle type can be selected by drop-down menu. Whenever the          |
|                 | event type is chosen, the Un-Registry exception log will be generated                |
|                 | upon user access door with un-registry card. When event trigger level is             |
| Un-RegistryUser | set to higher than alarm trigger level, door relay will be triggered and             |
|                 | send an alert message over Email if Email alert is set at the same time.             |
|                 | 2 $\cdot$ When the recovery time is set to 0, relay action can only be switch off by |
|                 | clicking Alarm off button. Un-Registry event default trigger level is 0.             |
|                 | $1 \cdot$ Event handle type can be selected by drop-down menu. Whenever the          |
|                 | event type is chosen, once user card is being inactivated, the User                  |
|                 | Inactive log will be generated. When event trigger level is set to higher            |
| User Inactive   | than alarm trigger level, door relay will be triggered and send an alert             |
|                 | message over Email if Email alert is set at the same time.                           |
|                 | $2 \cdot$ When the recovery time is set to 0, relay action can only be switch off by |
|                 | clicking Alarm off button. Un-Registry event default trigger level is 0              |
|                 | $1 \cdot$ Event handle type can be selected by drop-down menu. Whenever the          |
|                 | event type is chosen, once User Group is different than Door Group, the              |
|                 | Not Allow Door access log will be generated. When event trigger level is             |
| Not Allow Door  | set to higher than alarm trigger level, door relay will be triggered and             |
|                 | send an alert message over Email if Email alert is set at the same time.             |
|                 | $2 \cdot$ When the recovery time is set to 0, relay action can only be switch off by |
|                 | clicking Alarm off button. Un-Registry event default trigger level is 0              |
|                 | $1 \cdot$ Event handle type can be selected by drop-down menu. Whenever the          |
|                 | event type is chosen, once User Group Time Zone is different than Door               |
|                 | Group Time Zone, the Time Zone Violation access log will be generated.               |
| Time Zone       | When event trigger level is set to higher than alarm trigger level, door             |
| Violation       | relay will be triggered and send an alert message over Email if Email                |
|                 | alert is set at the same time.                                                       |
|                 | $2 \cdot$ When the recovery time is set to 0, relay action can only be switch off by |
|                 | clicking Alarm off button. Un-Registry event default trigger level is 0              |

|               | $1 \cdot$ Event handle type can be selected by drop-down menu. Whenever the          |
|---------------|--------------------------------------------------------------------------------------|
|               | event type is chosen, once user swipe card or scan fingerprint over                  |
|               | reader, door status will generate an Expired User access log. When event             |
| <b>F</b>      | trigger level is set to higher than alarm trigger level, door relay will be          |
| Expired User  | triggered and send an alert message over Email if Email alert is set at the          |
|               | same time.                                                                           |
|               | 2 $\cdot$ When the recovery time is set to 0, relay action can only be switch off by |
|               | clicking Alarm off button. Un-Registry event default trigger level is 0              |
|               | $1 \cdot$ Event handle type can be selected by drop-down menu. Whenever the          |
|               | event type is chosen, once door status is set Anti-Passback level, when              |
|               | user swipe card or scan fingerprint with error APB level, system will                |
|               | generate APB violation log. When event trigger level is set to higher than           |
| APB Violation | alarm trigger level, door relay will be triggered and send an alert                  |
|               | message over Email if Email alert is set at the same time.                           |
|               | 2 $\cdot$ When the recovery time is set to 0, relay action can only be switch off by |
|               | clicking Alarm off button. Un-Registry event default trigger level is 0              |
|               | $1 \cdot$ Event handle type can be selected by drop-down menu. Whenever the          |
|               | event type is chosen, once door open too long after user scan card or                |
|               | fingerprint, system will be triggered with Door Open too long access                 |
| Door Open too | log. , When event trigger level is set to higher than alarm trigger level,           |
| long          | door relay will be triggered and send an alert message over Email if                 |
|               | Email alert is set at the same time.                                                 |
|               | $2 \cdot$ When the recovery time is set to 0, relay action can only be switch off by |
|               | clicking Alarm off button. Un-Registry event default trigger level is 0              |
|               | $1 \cdot$ Event handle type can be selected by drop-down menu. Whenever the          |
|               | event type is chosen, once fingerprint reader is opened in illegally                 |
|               | method, system will generate Tamper Switch record. When event trigger                |
| Tompor Switch | level is set to higher than alarm trigger level, door relay will be triggered        |
| Tamper Switch | and send an alert message over Email if Email alert is set at the same               |
|               | time.                                                                                |
|               | 2 $\cdot$ When the recovery time is set to 0, relay action can only be switch off by |
|               | clicking Alarm off button. Un-Registry event default trigger level is 0              |
|               | $1 \cdot$ Event handle type can be selected by drop-down menu. Whenever the          |
|               | event type is chosen, once break in the door in illegally method, system             |
|               | will generate Door Intruded access log. When event trigger level is set to           |
| Door Intruded | higher than alarm trigger level, door relay will be triggered and send an            |
|               | alert message over Email if Email alert is set at the same time.                     |
|               | 2 $\cdot$ When the recovery time is set to 0, relay action can only be switch off by |
|               | clicking Alarm off button. Un-Registry event default trigger level is 4              |

|                   | 1 • Event handle type can be selected by drop-down menu. Whenever the                |  |  |  |  |
|-------------------|--------------------------------------------------------------------------------------|--|--|--|--|
| Anti Duress       | event type is chosen, once user prompt Anti Duress function with                     |  |  |  |  |
|                   | password#, system will generate Anti Duress log. When event trigger                  |  |  |  |  |
|                   | level is set to higher than alarm trigger level, door relay will be triggered        |  |  |  |  |
|                   | and send an alert message over Email if Email alert is set at the same               |  |  |  |  |
|                   | time.                                                                                |  |  |  |  |
|                   | 2 $\cdot$ When the recovery time is set to 0, relay action can only be switch off by |  |  |  |  |
|                   | clicking Alarm off button. Un-Registry event default trigger level is 4              |  |  |  |  |
|                   | $1 \cdot$ Event handle type can be selected by drop-down menu. Whenever the          |  |  |  |  |
|                   | event type is chosen, once Fire Alarm is being triggered, system will                |  |  |  |  |
|                   | generate Fire Alarm log and alert. When event trigger level is set to                |  |  |  |  |
| Fire Alarm        | higher than alarm trigger level, door relay will be triggered and send an            |  |  |  |  |
|                   | alert message over Email if Email alert is set at the same time.                     |  |  |  |  |
|                   | $2 \cdot$ When the recovery time is set to 0, relay action can only be switch off by |  |  |  |  |
|                   | clicking Alarm off button. Un-Registry event default trigger level is 5              |  |  |  |  |
|                   | Event trigger latched time setting can be max at 65535 seconds. There'll be          |  |  |  |  |
| Latched Time      | no latched time when value is set to 0 and need to disable the alarm                 |  |  |  |  |
|                   | manually.                                                                            |  |  |  |  |
| ► Event Trigger T | ype                                                                                  |  |  |  |  |
| Hard Alarm        | Setup hardware I/O trigger performance by selecting event names                      |  |  |  |  |
| Soft Alanm 1      | Define even trigger on BF-50 Relay 2 by selecting even names on Event                |  |  |  |  |
| Soft Alarin 1     | trigger type page                                                                    |  |  |  |  |
| Soft Alanna 2     | Define even trigger on BF-50 Relay 3 by selecting even names on Event                |  |  |  |  |
| Soft Alarin 2     | trigger type page                                                                    |  |  |  |  |
| IP Camera         | Setup IP Camera to take snap shot when certain event type triggered                  |  |  |  |  |
| E                 | Setup Email alert to certain receiver by selecting event name on Event               |  |  |  |  |
| E-man alert       | trigger type page                                                                    |  |  |  |  |
| ► E-mail Alert    |                                                                                      |  |  |  |  |
| Device name       | Input device name to send E-mail alert                                               |  |  |  |  |
| SMTP Mail         | Input SMTP mail server IP (NOT compatible to Web mail so far)                        |  |  |  |  |
| Server            | input SWITE man server if (NOT compatible to web man so fai)                         |  |  |  |  |
| Mail from         | Input sender's mail location                                                         |  |  |  |  |
| SMTP Server       | Sat ID and password for the Mail server                                              |  |  |  |  |
| verification      | Set ID and password for the Man server                                               |  |  |  |  |
| Mail to           | Input receiver's E-mail address                                                      |  |  |  |  |
| Mail carbon       | Input C.C. receiver's E. mail address                                                |  |  |  |  |
| сору              |                                                                                      |  |  |  |  |
| Setup(Button)     | Save the information have set                                                        |  |  |  |  |

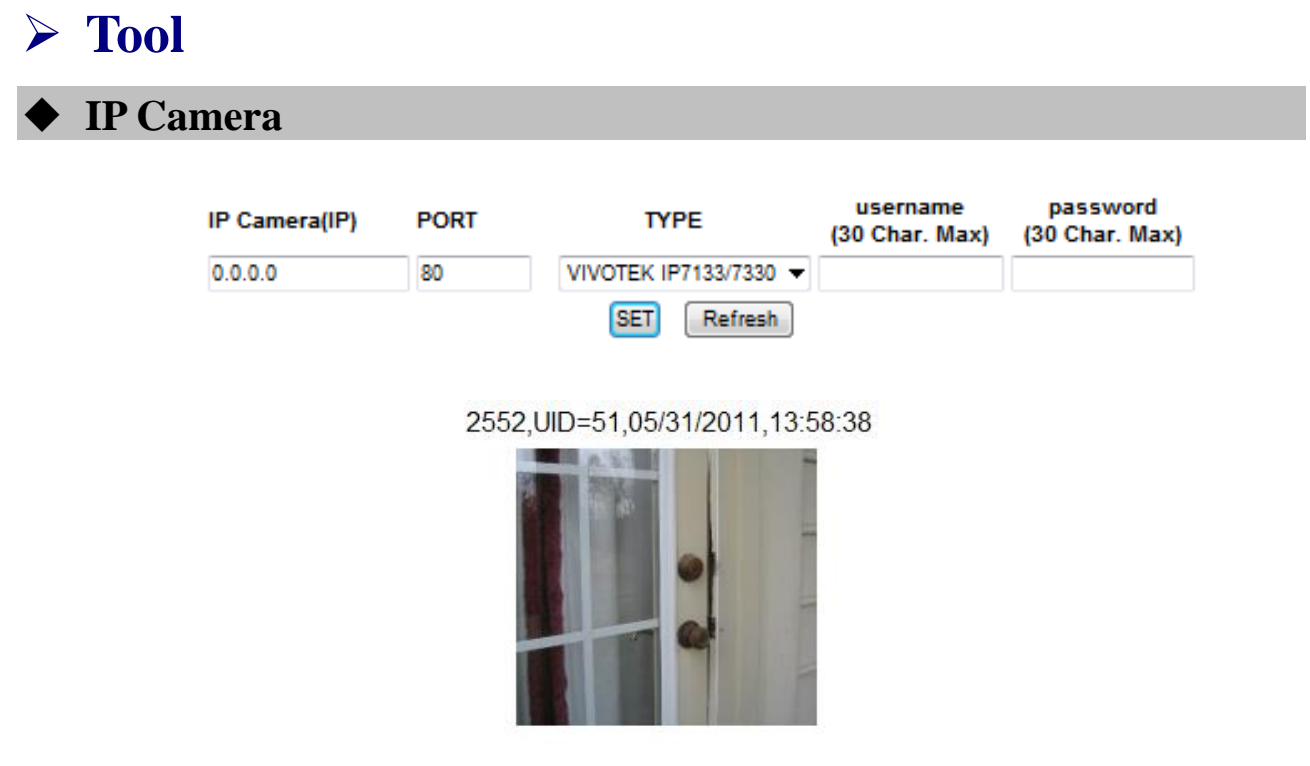

【IP Camera】 - 24

| About | IP | Camera |
|-------|----|--------|
| About | 11 | Camera |

| ► IP Camera            |                                                                        |  |
|------------------------|------------------------------------------------------------------------|--|
| IP Camera              | Input IP address for the IP Camera                                     |  |
| PORT                   | Input Port number for the IP Camera (Default is 80)                    |  |
|                        | Input model name of the IP Camera. There are: VIVOTEK IP7133/7330,Soft |  |
| Model                  | Well WE1612H and IP7131/7135 can be selectable.(Default is VIVOTEK     |  |
|                        | IP7133/7330)                                                           |  |
| Account                | Input account name for the IP Camera                                   |  |
| Password               | Input password for the IP Camera                                       |  |
| Door name              | Display latest photo for the door                                      |  |
| Setup(Button)          | Save the information have set                                          |  |
| <b>Refresh(Button)</b> | Refresh current screen                                                 |  |

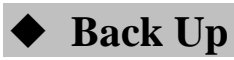

Backup

Tips : This command will export the User Registry data for backup purpose.

@ Database(database.cfg) User Data(userdata.cfg) User List(userlist.txt)

BACKUP

**[**Back up **]** - 25

# ♦ About Back Up

| ► Backup                       |                                                                                                    |
|--------------------------------|----------------------------------------------------------------------------------------------------|
| System setup<br>(database.cfg) | Back up items :<br>Terminal Setup \ Password Setup \ Time set Setup \ Time zone Setup \ Group<br>setup \ Holliday Setup \ Door Setup |
| User list-basic                | Back up items :                                                                                                    |
| (userlist.txt)                 | User ID 、 Card number 、 Name 、 User type 、 Group                                                                                     |

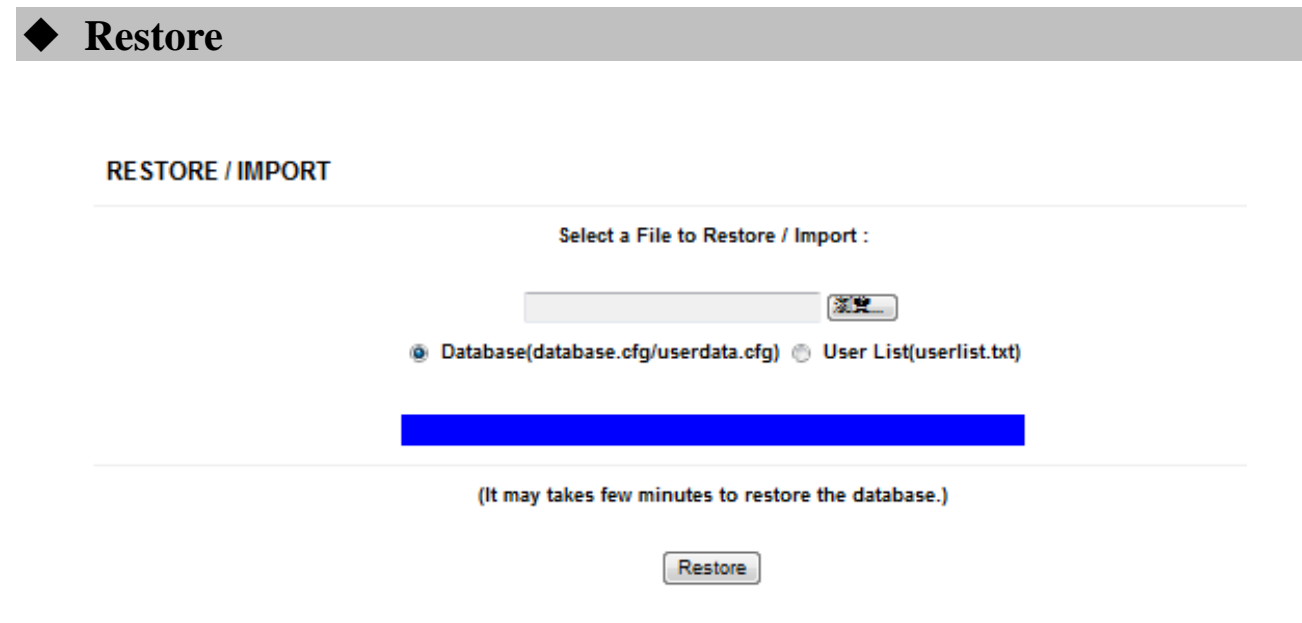

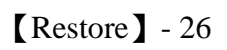

# ♦ About Restore

| ► Restore                         |                                                                                                    |  |
|-----------------------------------|----------------------------------------------------------------------------------------------------|--|
| System setup<br>(database.cfg)    | Restore items :<br>Terminal Setup 、 Password Setup 、 Time set Setup 、 Time zone Setup 、 Group<br>setup 、 Holliday Setup 、 Door Setup         |  |
| User List<br>(userdata.cfg)       | Restore items :<br>User ID 、 Card number 、 Name 、 Expired check 、 Status 、 User type 、 Group 、<br>Bypass time zone level 、 Personal password |  |
| User List-Basic<br>(userlist.txt) | Restore items :<br>User ID 、 Card number 、 Name 、 User type 、 Group                                                                          |  |

※ Restore function is different between UserData.cfg 、 UserList.txt

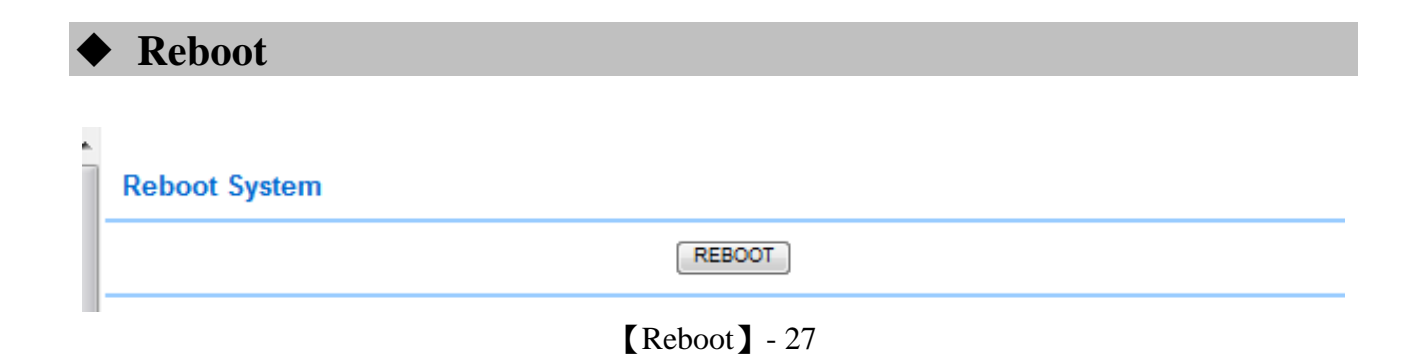

# ♦ About Reboot

| ► Butto | n                                |
|---------|----------------------------------|
| Reboot  | MFBio device reboot (Warm start) |

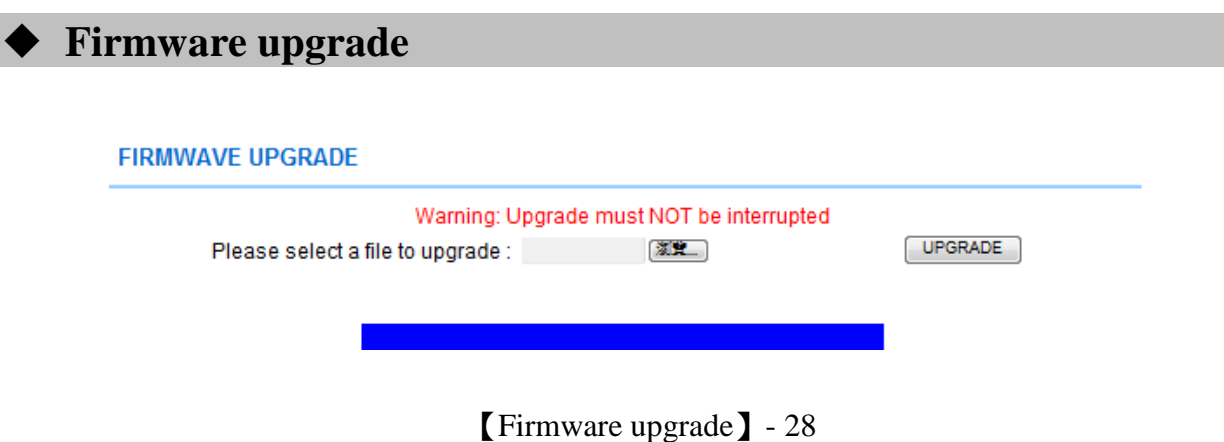

# ♦ About Firmware upgrade

### ► Step by step

Click "Browser" button to search and select the firmware

Click "Upgrade" button to run firmware upgrde

► Remark

Firstly upgrade Firmware Code then Web code is necessary

| ♦ Reset                                           |                  |                |             |               |
|---------------------------------------------------|------------------|----------------|-------------|---------------|
|                                                   |                  |                |             |               |
| Reset All                                         |                  |                |             |               |
| User Data Access Logs<br>SELECT ALL Delete        | 🗏 Group 🔲 Time Z | one 🔲 Time Set | 🔲 Holiday 🗌 | ] System Logs |
| Reset System to Factory Default - Factory Default |                  |                |             |               |
|                                                   |                  |                |             |               |

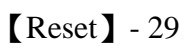

# ♦ About Reset

| ► Data delete                               |                                                                                   |  |  |
|---------------------------------------------|-----------------------------------------------------------------------------------|--|--|
| Laar kat                                    | Ticking User List check box then press Delete button to delete all user list from |  |  |
| User list                                   | system                                                                            |  |  |
| A                                           | Ticking Access log check box then press Delete button to delete access log        |  |  |
| Access log                                  | from system                                                                       |  |  |
| Group                                       | Ticking Group check box then press Delete button to delete Group from system      |  |  |
| Time Zone                                   | Ticking Time Zone check box then press Delete button to delete Time Zone          |  |  |
| The Zone                                    | from system                                                                       |  |  |
| Time Set                                    | Ticking Time Set check box then press Delete button to delete Time Set from       |  |  |
| Time Set                                    | system                                                                            |  |  |
| II - P.J                                    | Ticking Holiday check box then press Delete button to delete Holiday from         |  |  |
| monuay                                      | system                                                                            |  |  |
| System Log                                  | Ticking System log check box then press Delete button to delete System log        |  |  |
| System Log                                  | from system                                                                       |  |  |
| ► Button                                    |                                                                                   |  |  |
| Select All                                  | Select all items                                                                  |  |  |
| Delete                                      | Run Delete function                                                               |  |  |
| Step by step :                              |                                                                                   |  |  |
| 1 • Select all items are going to be delete |                                                                                   |  |  |
| 2 · Click Delete button                     |                                                                                   |  |  |
| ► Set to Factory                            | <sup>7</sup> Default                                                              |  |  |
| Factory Default                             | Set to Factory Default when above set up is done                                  |  |  |

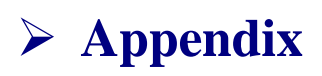

| Event name                 | Event status                                            | How to revive                                               |  |
|----------------------------|---------------------------------------------------------|-------------------------------------------------------------|--|
| Door open delay            | Door open time over the default time (with door sensor) | Close the door                                              |  |
| Door closed                | Door closed after "Door open delay" event triggered.    | N/A                                                         |  |
| Pulse Open                 | Pulse open door from remote site                        | Tap"Back to Normal" button to turn to normal                |  |
| Pulse Close                | Pulse close door from remote site                       | Tap "Back to Normal"button<br>to turn to normal             |  |
| Back to Normal             | Door status back to normal                              | N/A                                                         |  |
| Identification failure     | User identification failed                              | Check access method for user is to conform to door's policy |  |
| Unregister                 | Card is not registered                                  | Register the card                                           |  |
| Inactive                   | User authority and data invalid                         | Active user's authorization                                 |  |
| APB violation              | APB policy violated when APB function is activated      | Check APB level                                             |  |
| Not Allowed                | User Group is not allowed to access a certain door      | Check setting of user Group                                 |  |
| Door intruded              | Door intruded illegally                                 | Check door sensor<br>funcationality                         |  |
| Tamper switch<br>breakdown | Tamper switch is being triggered                        | Check tamper switch on the terminal status                  |  |
| Push Button                | Open door by push button                                | N/A                                                         |  |
| Normal Close               | Door closed after door opened                           | N/A                                                         |  |